# UNT Guide for Omni Editors

GETTING STARTED IN OMNI CMS WILLIAM SCHUELKE (WILLIAM.SCHUELKE@UNT.EDU)

# Table of Contents

| 1.0 Introduction<br>1.1 Omni Specific Files and File Types                                     | 3<br>3          |
|------------------------------------------------------------------------------------------------|-----------------|
| 1.2 Omni CMS File Naming Standards                                                             | 3               |
| 1.3 Accessing Omni CMS at UNT                                                                  | 3               |
| 1.4 The Two Server System (Staging & Production)                                               | 4               |
| 1.5 Omni CMS File Hierarchy and URLs                                                           | 4               |
| 1.6 Dependency Tags                                                                            | 4               |
| 2.0 Navigating in Omni CMS<br>2.1 Navigation Bar                                               | 4               |
| 2.2 Dashboard                                                                                  | 5               |
| 2.3 Content                                                                                    | 6               |
| 2.4 Reports                                                                                    | 6               |
| 2.5 Add-Ons                                                                                    | 7               |
| 2.6 The Staging and Production Environments                                                    | 7               |
| 3.0 Creating & Editing Pages<br>3.1 Pages List View                                            | 7<br>7          |
| 3.1.1 File Structure in Pages View (Note)<br>3.2 Making a New Page                             | 8<br>9          |
| 3.2.1 Why can't I edit nav.ounav and _props.pcf? 3.3 Page Actions Toolbar                      |                 |
| 3.3.1 Why did the page actions toolbar change? (Note)                                          |                 |
| 3.4.1 Can't find a file's parameters or versions? (Note)<br>3.5 Opening a file in Edit Mode    |                 |
| 3.6 Editable Regions                                                                           | 13              |
| 3.7 The WYSIWYG Toolbar (UNT Toolbar)                                                          | 14              |
| 3.7.1 My Browser doesn't support direct access to the clipboard (Note)<br>3.8 Inserting a Link |                 |
| 3.9 Inserting Images                                                                           |                 |
| 3.9.1 Why doesn't the picture show on the published page? (Note)                               |                 |
| 4.0 Using Snippets, Components, and Assets in Omni CMS<br>4.1 Placing Snippets                 | <b>21</b><br>21 |
| 4.2 Placing an Asset                                                                           | 22              |
| 4.3 Placing Components                                                                         | 23              |

| 5.0 MultiEdit Pages                                                                    | 25               |
|----------------------------------------------------------------------------------------|------------------|
| 6.0 Editing Page Properties & Parameters<br>6.1 Accessing Page Properties & Parameters | 26<br>26         |
| 6.2 Editing Page Parameters                                                            | 27               |
| 6.2.1 Setting a Hero Image in Omni (Note)<br>6.2.2 What size should a Hero Image be?   | 27<br><b>2</b> 8 |
| 6.3 Setting Reminders                                                                  | 28               |
| 6.4 Using the Log                                                                      | 28               |
| 7.0 Page Versions<br>7.1 Reverting a Page                                              | 29<br>29         |
| 8.0 Publishing, Scheduling and Expiring Content                                        | 29<br>30         |
| 8.2 Viewing Published Files                                                            | 32               |
| 8.3 Schedule Publish                                                                   | 33               |
| 8.4 Removing a Scheduled Publish                                                       | 34               |
| 8.5 Expire                                                                             | 35               |
| 8.4.1 Checking my scheduled publish and expire actions                                 |                  |
| 8.6 Submitting for Approval (Workflow)                                                 | 36               |
| 8.7 Approving, or Declining, to Publish                                                | 36               |
| 9.0 Recycling and Deleting Files<br>9.1 Recycle Bin                                    | 37<br>37         |
| 9.2 Deleting a file from Production (unpublishing)                                     |                  |

# 1.0 Introduction

Welcome to Omni CMS at the University of North Texas. This guide will help you get started as a content editor and familiarize you with Omni CMS's terms, processes and other unique features.

### 1.1 Omni Specific Files and File Types

Omni uses a few proprietary file types that users may not be familiar with. The most common file type that editors will encounter is a .pcf file. This is a type of source file that is used to generate (or publish) corresponding .html files. Some of the files and file types to know about are:

| Omni I     | ile or Type | Description                                                                                                    |
|------------|-------------|----------------------------------------------------------------------------------------------------|
| .pcf       |             | The most common file type in Omni, used to generate published .html files. The published .html file will have the same file name. |
| _nav.ounav |             | Automatically generated when a new section is made. This file is used to generate links in the left sidebar navigation.           |
| _props.pcf |             | Used to generate breadcrumb links.<br>Table 1 - 1.1 Omni CMS Specific Files and Types                                             |

### 1.2 Omni CMS File Naming Standards

There are specific standards enforced for files created, uploaded or saved inside the Omni CMS environment. **Omni only allows files (including images) to be named with**:

- Lowercase letters
- Numerals (0-9)
- Hyphens (-)
- Underscores (\_)
- Periods (.)

These rules are important for Omni CMS to function properly and cannot be adjusted or changed globally or on a site-by-site basis.

## 1.3 Accessing Omni CMS at UNT

The easiest way for users to directly access the Omni interface is to open a live page on a site they have permission to access. When on the live page, simply scroll to the bottom and click the small copyright icon at the very bottom.

| MENTAL HEALTH RESOURCES                              | HAZING PREVENTION AND RES                                                                                                    |
|------------------------------------------------------|----------------------------------------------------------------------------------------------------|
| INCLUSION, DIVERSITY, EQUITY AND ACCESS              | COMPLIANCE TRUST LINE                                                                                                    |
| TITLE IX & SEXUAL MISCONDUCT POLICY                  | TEXAS HOMELAND SECURITY                                                                                                    |
| AA/EOE/ADA                                           | LINKING NOTICE                                                                                                    |
| DISCLAIMER                                           | STATEWIDE SEARCH                                                                                                    |
| STATE AUDITOR'S OFFICE FRAUD, WASTE OR ABUSE HOTLINE | TEXAS VETERANS PORTAL                                                                                                    |
| REQUESTS FOR PUBLIC INFORMATION                      | COMPACT WITH TEXANS                                                                                                    |
| REPORT SEXUAL MISCONDUCT                             | TEXAS.GOV                                                                                                    |
|                                                      | REQUIRED LINKS                                                                                                    |
|                                                      |                                                                                                    |
|                                                      |                                                                                                    |
|                                                      |                                                                                                    |
|                                                      |                                                                                                    |
| 023 University of North Texas. All Rights Reserved.  |                                                                                                    |
|                                                      | MENTAL HEALTH RESOURCES<br>INCLUSION, DIVERSITY, EQUITY AND ACCESS<br>TITLE IX & SEXUAL MISCONDUCT POLICY<br>AA/EOE/ADA<br>DISCLAIMER<br>STATE AUDITOR'S OFFICE FRAUD, WASTE OR ABUSE HOTLINE<br>REQUESTS FOR PUBLIC INFORMATION<br>REPORT SEXUAL MISCONDUCT |

This will open the Omni Interface's preview view for that page.

# 1.4 The Two Server System (Staging & Production)

Omni CMS uses a two-server system so that content can be created, edited and maintained in a protected development space and then sent out to the world wide web when it is polished and ready to be seen. The two servers are Staging and Production.

**Staging** is a development (or dev) environment that can only be seen by someone who has logged in and has permission to that site or folder. This is where all content is created and edited. When files, pages or other content is ready to be seen it can be published into the production environment.

**Production** is the live server and can be viewed by anyone who navigates to the website. This is where all published files go.

# 1.5 Omni CMS File Hierarchy and URLs

Omni generates URLs for files based on where they are in the file hierarchy. Files in the root (or home folder) on a site will have the URL *domain.unt.edu/file-name.html*. Each folder after that is added to the URL in the following format: *domain.unt.edu/[folder-name]/file-name.html*.

This means that a file named "may-2023-commencement.pcf" that is in the story folder of the News website will have the production URL of: news.unt.edu/story/may-2023-commencement.html.

# 1.6 Dependency Tags

Dependency manager keeps track of links in your website using Dependency Tags that point to pages, files or images Omni CMS. It prevents links from breaking when a file is renamed or moved, and tracks deleted content so you can easily identify and fix broken links.

When you insert a link on a page or event, a dependency tag ({{f:####}}) is inserted into the URL source. Use the file chooser to link to Omni CMS content, rather than pasting in a full URL, to utilize the dependency tag.

The dependency tag stays the same, even when the page or event URL changes. Omni CMS records the tag in the page content and inserts the current URL of the linked file when the page is published.

Dependency manager keeps track of links to files in your Omni CMS account. **It doesn't manage links to external websites**. Dependency manager searches the staging server and the last published version of each publish target.

# 2.0 Navigating in Omni CMS

Using the top navigation bar, users can access their site, files and advanced settings. Keep in mind that each user's navigation bar may not look like the example below because individual permission levels will change what options are enabled.

2.1 Navigation Bar

| Omni CMS <sup>*</sup> Dashboard *       Content *       Reports *       Add-Ons *       Setup *       Q       Q       www *       Q *       Ø | ) |
|----------------------------------------------------------------------------------------------------|---|
|----------------------------------------------------------------------------------------------------|---|

Figure 1 - 2.1 Navigation Bar

The main navigation bar will be visible whenever editors are logged in to Omni. The basic function of each item (from left to right) is:

- **OMNI CMS**: This button will take users back to their home dashboard.
- **Dashboard**: The Dashboard is the default start location and includes useful links for working in Omni, including checked-out content, recent activity and an inbox for messages internal to Omni. Users can also access their profile settings here.
- **Content**: This menu is where users can access and edit web pages and other files.
- **Reports**: From this menu users can run a variety of reports, find checked out content, see how files are being used and create custom reports.
- Add-Ons (Advanced): This menu provides access to add-on features in Omni. This is generally for advanced users that have site-specific needs.
- Setup (Advanced): This menu provides administrators with advanced site options and features.

### 2.2 Dashboard

The Dashboard menu has three options, Dashboard, Workflow and Inbox. The Dashboard itself (see below) provides a quick overview of the user's recent activity and is useful for quickly seeing checkedout content (yellow light bulb). The Workflow is used for content review and approval.

It is recommended that users check the Dashboard when they are done editing to make sure that all content that is not being used is checked back in so that other editors can work on the files later. Files that are not checked back in will be locked and will not be editable by other users until they are checked back in. Some examples of when to keep content checked out are if publishing has been scheduled for a later time or if the file is incomplete and there is a need to prevent others from making changes.

Users can click the title of the file in any Dashboard feed to be taken directly to that file.

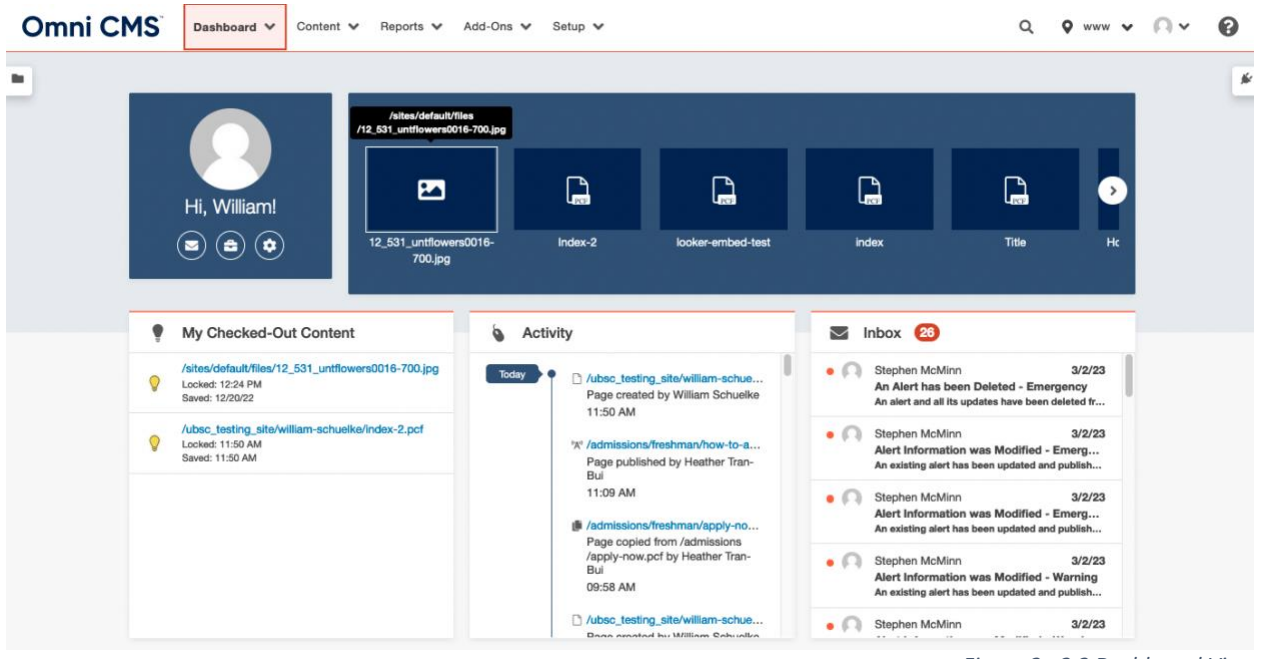

Figure 2 - 2.2 Dashboard View

### 2.3 Content

The Content menu has two or more options, depending on your user level. For example, **Pages** and **Assets** for levels 0-4, with the addition of the **Recycle Bin** for levels 5-8. Level 9 and 10 users have additional options available to them. Selecting **Pages** provides access to the Pages List View, which is where you view the file structure of the website and can navigate to folders and pages to edit them. This is where the majority of website content is stored. **Assets** are a type of reusable content in Omni Update.

### 2.4 Reports

The Reports menu has several different types of reports that can be run to gather information on activity in Omni. These reports include:

- **Required Actions:** Shows pages that have urgent problems, such as broken links, orphans and more.
- Checked Out Content: Shows you pages that are currently checked out. Depending on user level, this will either show just your checked out content, or may include other users' content as well.
- Pending Approvals: Shows pages that are waiting for your approval.
- Scheduled Actions: Shows any actions (such as publishes or reminders) the user has set.
- Site Check: This report will check the site for broken links.
- **Custom Reports:** This is where ad-hoc and custom reports can be run. There are a variety of options.
- Recent Saves: Shows pages you saved recently.
- Recent Publishes: Shows pages you published recently.

## 2.5 Add-Ons

Add-Ons are optional links to applications or webpages that administrators can configure. The **Marketplace** item is available by default; this is where you can view new modules and gadgets offered by Omni CMS.

## 2.6 The Staging and Production Environments

These are two separate environments that will rarely, if ever, match each other 1:1. Content is created, edited and tested in staging and then published (or pushed) to production. Omni starts in the staging environment by default when the Pages List View (section 3.1) is opened.

### Key differences between staging and production:

| Staging                                        | Production                                      |
|------------------------------------------------|-------------------------------------------------|
| Only visible to authenticated users inside     | Visible to the public and search engines        |
| Omni CMS                                       | • Files in production are not editable.         |
| Where documents can be edited                  | • Files are created when the corresponding .pcf |
| • Files are created within the Pages List View | in staging is published                         |

To switch between these environments, click the blue Staging (or Production) in the upper right of the Pages List View (section 3.1), below the + New button. This will open a dropdown where the desired environment can be chosen.

| Pages (2   | 3)   |                                 |         |          | UPLOA | AD + NEW -    | \$¢ |
|------------|------|---------------------------------|---------|----------|-------|---------------|-----|
| <b>*</b> , | _ubs | sc-test > people-test-delete-me |         | T Filter |       | STAGING 🗸     |     |
|            | ٥    | Name *                          | Status  |          |       | Modified      |     |
| E          |      | 21_0309_scrappy-chef0001.jpg    | 12.0M Q |          | 4/10  | /23, 10:31 AM |     |

Figure 3 - 2.6 Staging Pages List View with Highlight on Environment Selector

| ages (33)    |                                 |                 |      | UPLOAD                           |
|--------------|---------------------------------|-----------------|------|----------------------------------|
| A → _ubsc-te | st > people-test-delete-me      | <b>T</b> Filter |      |                                  |
|              | ne ▲<br>/21_iuckymiatenn147.jpg |                 | 1385 | Modified<br>4/11/23, 1:02 PM *** |

Figure 4 - 2.6 Production Pages List View with Highlight on Environment Selector

# 3.0 Creating & Editing Pages

After navigating to the Pages View, pages can be previewed or edited. **Pages must be checked-out with the lightbulb icon to edit them.** 

### 3.1 Pages List View

This is the main view in Omni CMS that editors will work in. From here, you can view all the folders and pages that you have access to on your website. Clicking on the name of a file will take you to **Edit** mode for that page; clicking the name of a folder will take you to the list view of the content within.

| C | Omni  | C۲        | Dashboard 🗸                   | Content 🛧            | Reports 🗸 | Add-Ons | ✓ Setup | ~                   | Q  | <b>Q</b> www | ~     | <b>•</b> • | 0 |
|---|-------|-----------|-------------------------------|----------------------|-----------|---------|---------|---------------------|----|--------------|-------|------------|---|
| • | Pages | (12)      |                               | Pages                |           |         |         |                     | U  | IPLOAD       | +     | NEW        | • |
|   | *     | ▶ ubs     | sc_testing_site ▶ william-sch | 🔀 Compon             | ents      |         |         | <b>T</b> Filter     | •  | € S          | TAGIN | IG 🗸       |   |
|   |       | $\square$ | Name 🔺                        | Melody <sup>TI</sup> | и         |         | Status  |                     |    | Modified     | i     |            |   |
|   |       | D         | _nav.ounav                    | ন RSS<br>Q Find and  | Replace   | 522B    | Q       | PUBLISHING DISABLED |    | 4/7/23, 9:04 | AM    |            |   |
|   |       | PCF       | _props.pcf                    | ැදී Recycle          | Bin       | 674B    | Q       | PUBLISHING DISABLED | 10 | 0/17/22, 9:3 | 8 AM  |            |   |
|   |       |           | academics                     |                      | 4         |         |         |                     | 1  | /3/23, 11:2  | 4 AM  |            |   |
|   |       | PCF       | form-test.pcf                 |                      |           | 7.6K    | Ŷ       | PUBLISHING DISABLED | 3/ | /23/23, 12:5 | 4 PM  |            |   |
|   |       | PCF       | frisco-home.pcf               |                      |           | 16.8K   | Q       | PUBLISHING DISABLED | 3  | /1/23, 10:1  | 5 AM  |            |   |
|   |       |           | frisco-images                 |                      |           |         |         |                     | 10 | )/25/22, 11: | 43 AM |            |   |
|   |       | 2         | frld-const.jpeg               |                      |           | 313K    | Q       | PUBLISHING DISABLED | 10 | 0/20/22, 9:0 | 0 AM  |            |   |
|   |       | -         |                               |                      |           |         |         |                     | -  |              |       |            |   |

Figure 5 – 3.1 Page List View

The view inside a folder is organized in a table, with each column providing information about the files (from left to right):

- File Name: not necessarily the same as the page title.
- File Size (unlabeled): try to keep images under 500KB to optimize loading times.
- Status: available (light bulb outline), checked-out (yellow light bulb) or locked (red padlock).
- Publish status (unlabeled): files in the above image have publishing disabled, but other publishing statuses included unpublished, unpublished with changes, or blank (published).
- Modified: the last time the file was modified and saved, but not necessarily the last time the file was published.
- More Actions Ellipsis (unlabeled): will provide additional actions depending on file, context and permission level.

Some additional functions include the **+ New** button at the top, which lets users create new content, the **Upload** button at the top for uploading files and the search bar which is used to filter or search for content.

3.1.1 File Structure in Pages View (Note)

Omni Update uses a file structure system to both organize pages and to create the structure of the website itself. For example, a page in the [folder] will have the URL of *department.unt.edu/[folder]/page-title.html*.

There are also two expandable/collapsible regions on either side of the Pages List View. On the left side is the **File Navigation Sidebar**, which displays the file structure of the website, allowing you to expand and collapse folders without having to navigate to them. It can be a quick way to navigate through files. Selecting the lock icon will automatically sync the list to your location in the Pages List View.

| Omni CMS <sup>®</sup> Dasi              | hboard 🗸 Content 🗸        | Reports 🗸 Add-O | ns 🗸 Set | up 🗸                | Q  | <b>9</b> www <b>~ · · · ·</b> | 8     |
|-----------------------------------------|---------------------------|-----------------|----------|---------------------|----|-------------------------------|-------|
| File Navigation ×                       | :                         |                 |          |                     | \$ | Gadgets                       | ×     |
| Pages 12 Assets                         |                           |                 |          |                     |    | My Checked-Out Cont           | ent 4 |
| ☆ + ubsc_testing_site + william-schuelk | e<br>william-schuelke 🛛 🔑 |                 |          | T Filter            |    |                               |       |
| 🔉 🗋 _nav.ounav                          |                           |                 |          |                     | ۲  | UBSC Quicklinks               | ¢ 4   |
| ♀ <mark>props.pcf</mark>                |                           |                 | Status   |                     | 6  | Activity                      |       |
| academics                               |                           | 522B            | Q        | PUBLISHING DISABLED |    | Dependency Tag Info           |       |
| © C form-test.pcf                       |                           | 674B            | 0        | PUBLISHING DISABLED | -  | Dependency rag into           |       |
| ♀ ☐ frisco-home.pcf                     |                           |                 | 8        |                     | S  | URL Shortener                 | 4     |
| Frisco-images                           |                           |                 |          |                     |    |                               |       |
| 🖓 🖾 frid-const.jpeg                     |                           | 7.6K            | Q        | PUBLISHING DISABLED |    |                               |       |
| images                                  |                           | 16.8K           | Q        | PUBLISHING DISABLED |    |                               |       |
| 🔉 🔓 index.pcf                           |                           |                 |          |                     |    |                               |       |
| S C looker-embed-test.pcf               |                           |                 |          |                     |    |                               |       |
| P pohotoshelter-slider.pcf              |                           | 313K            | Ŷ        | PUBLISHING DISABLED |    |                               |       |
| S inpet-acc-test.pcf                    |                           |                 |          |                     |    |                               |       |
|                                         |                           | 5.8K            | Q        | PUBLISHING DISABLED |    |                               |       |
|                                         |                           |                 |          |                     |    |                               |       |

Figure 6 - 3.1 Page List View Sidebars

On the right side is the **Gadgets Sidebar.** Gadgets are utilities and programs in Omni that provide additional functions and shortcuts for common tasks. Some of these are standard and others are made on campus for our specific needs.

### 3.2 Making a New Page

To create a new page, first navigate to the appropriate folder in the Pages List View. It is important to remember that the URL for the page will be generated by appending the folder structure to the end of the domain. For example, a page in the "story" folder on the main UNT site will have the URL *unt.edu/story/filename.html*.

In the desired folder, use the blue **+ NEW** button to choose the new content to create. If the button is clicked it will open the New Content Modal box (left image below), while selecting the down arrow will open the New Content Dropdown (right image below). You can use either method to add your new content to the desired folder.

| New Content        |                          |                                                                  |              | UPLOAD + NEW -                                                                                                    |
|--------------------|--------------------------|------------------------------------------------------------------|--------------|----------------------------------------------------------------------------------------------------|
|                    | 4                        |                                                                  |              | Folder                                                                                                    |
| Templates          |                          | <image/> <image/> <text><section-header></section-header></text> |              | Article Page<br>Class Notes Listing Page<br>Class Notes Page<br>Demo UBSC<br>Expert Detail Page<br>Expert Listing Page<br>Interior Page          |
| Article Page       | Class Notes Listing Page | Class Notes Page                                                 | Demo UBSC    | IN D Landing Page                                                                                                    |
| <image/>           |                          |                                                                  |              | New Notable Alumni Page News Listing Page Notable Alumni Listing Page Obituary Listing Page Obituary Page Partridge Data File People Detail Page |
| Expert Detail Page | Expert Listing Page      |                                                                  | Landing Page |                                                                                                    |
|                    |                          |                                                                  | CANCEL       | View Views Listing Page                                                                                                    |

Figure 7 - 3.2 New Content Modal Box (left) and New Content Dropdown (right)

At this point users can create **new pages, folders** and **site sections**.

The next steps in creating **new pages** from both the modal box and dropdown are the same:

- 1. Choose the template or layout for the content needed.
  - a. For most general webpages "Interior Page" is a good and versatile choice.
- 2. Click the title or thumbnail of the template.
- 3. The new content details form (right) will open.
- 4. In the New Content Details form, enter in the page title, short description, keywords and filename as guided by the form.
  - a. Description and keywords are important to optimize for search, be sure to include them.
  - b. The title and the file name do not need to be the same. The filename must follow the Omni CMS filename standards, whereas the title can include upper- and lowercase letters,

| New Interior Page     |                                                                                                    |
|-----------------------|----------------------------------------------------------------------------------------------------|
| General Page Setup    |                                                                                                    |
|                       |                                                                                                    |
| Page Title            | Page Title                                                                                                    |
|                       | Required Field. Enter the page title. This will also be displayed by search engines as<br>well as the web browser window.                                                                                         |
| Description           | This will show up in searches, which means when a site visitor searches for<br>something, the title of the page and description tell them about your page.<br>Include a good description to help optimize search! |
|                       | Important. Enter a short description of the page, to be displayed by search engines.                                                                                                    |
| Tags                  | Filter by Tag                                                                                                    |
|                       | Choose Tags to be added to the page. These can be updated in page properties to<br>add more later.                                                                                                    |
| Keywords              | These, help, users, find, your, page                                                                                                    |
| File Coefferentian    | Add keywords to describe key topics on your page. (For limited SEO purposes.)                                                                                                    |
| File Configuration    |                                                                                                    |
| Add Navigation Item   | Yes 🗸 🗸                                                                                                    |
|                       | Specify if a link to this page should be added to the navigation. Note that both files<br>need to be published after creation.                                                                                    |
| Filename              | untitled                                                                                                    |
|                       | Enter a filename using only lowercase letters, underscores, or dashes                                                                                                    |
| Interior Page Options |                                                                                                    |
|                       |                                                                                                    |
|                       | CANCEL CREATE                                                                                                    |

spaces, numbers and most characters. The title is more visible to users, so a descriptive title is important.

5. Once all applicable fields have been filled out, click the CREATE button to make the new page. Omni will create the page and then open it in the editor view.

The process to create folders and sections is similar. Both will create a new folder in the current folder, but a section will also create the following files within the new folder:

- \_nav.ounav: This file is used for setting up left sidebar navigation on pages within the folder.
- **\_props.pcf:** This file is used to populate breadcrumbs. If it is deleted or if "\$skip" is entered into the source of the props file, the current folder will not show in breadcrumbs.
- **index.pcf:** This functions as the home page (or landing page) for the folder. When external users click the folder's name in the breadcrumbs, the index page will load.

| Pages (3)                 |          |                        | UPLOAD      | + NEW -   |
|---------------------------|----------|------------------------|-------------|-----------|
| 🗥 🕨 🕨 editing-in-omni 🛛 👂 | T Filter | đ                      | <b>9</b> S1 | AGING 🗸   |
| Name *                    | S        | tatus                  | Modifie     | d         |
|                           | 2288     | PUBLISHING<br>DISABLED | 4/12/23, 2: | 28 PM 🚥   |
| props.pcf                 | 689B     | PUBLISHING<br>DISABLED | 4/12/23, 2: | 28 PM 🚥   |
| index.pcf                 | 6.8K     | PUBLISHING<br>DISABLED | 4/12/23, 2: | 28 PM ••• |

Figure 8 - 3.2 Files created within a new section.

The New Section modal box (right) will guide you through the process of making a new section. The folder name must also follow the Omni file naming standards (no capital letters, no spaces, etc.).

Once the new section has been created, omni will open index.pcf in edit mode for the user.

| Folder Information |                                                                                                    |
|--------------------|----------------------------------------------------------------------------------------------------|
| Folder Name        | editing-in-omni                                                                                                    |
|                    | Enter the directory name that will be visible in OU Campus and in the URL. No special characters or spaces.                                  |
| Section Title      | Editing in Omni                                                                                                    |
|                    | Enter a friendly name for the section's title and/or breadcrumb.                                                                             |
| General Page Setup |                                                                                                    |
| Page Title         | Edition in Omni                                                                                                    |
| r ago mio          | Required Field.<br>Required Field. Enter the page title. This will also be displayed by search engines as<br>well as the web browser window. |
| Description        | Guide to Editing in Omn CMS                                                                                                    |
|                    | Important. Enter a short description of the page, to be displayed by search engines.                                                         |
| Tags               | Filter by Tag                                                                                                    |
|                    | Choose Tags to be added to the page. These can be updated in page properties to<br>add more later.                                           |
| Keywords           |                                                                                                    |
|                    | Add keywords to describe key topics on your page. (For limited SEO purposes.)                                                                |
| File Configuration |                                                                                                    |

### 3.2.1 Why can't I edit nav.ounav and \_props.pcf?

It is important to remember that because editing \_nav.ounav and \_props.pcf requires source code access, not all users will be able to edit them. Editing these files depends on your permission level.

### 3.3 Page Actions Toolbar

Once a page has been selected to be edited (or created) the page will be loaded for preview and editing. The page action toolbar is used to switch between preview, edit, source (advanced users only), properties and versions.

| < Back to Pages | /ubsc_t | esting_site/william-schuelke/inde | x-2.pcf    |           |
|-----------------|---------|-----------------------------------|------------|-----------|
| 🔓 index-2       | .pcf    | PUBLISHING DISABLED               |            |           |
| Preview         | 🖋 Edit  | <> Source 🚔 Properties            | * Versions | ♥ PUBLISH |

Figure 9 - 3.3 Page Action Toolbar

Additional functions on the toolbar, from left to right, include **Checking Content In or Out, Publish, Focus Mode**, and the **More Actions Ellipsis**. Checking content in and out and publishing will be covered more later.

3.3.1 Why did the page actions toolbar change? (Note)

The Page Actions toolbar will change depending on the status of the page (if it is checked out or not). Remember, when a page is published, it will be checked in and the toolbar will change. If you need to make another edit after publishing a page and can't find the option, make sure the page is checked out.

| mni CMS               | Dashboard 🗸 Content 🗸   | Reports 🗙 Add-Ons 👻 Setup 💙 | o                         | V www V Toggle Focus Mode |
|-----------------------|-------------------------|-----------------------------|---------------------------|---------------------------|
| 🖵 Preview 🥒 Edit      | 🗘 Source 🛛 🐣 Properties | ී) Versions                 |                           | y Publish 💉 …             |
| 🔄 University of North | Texas                   |                             | MYUNT CANVAS STUDENT EMAI | L UNT DIRECTORY Q SEARCH  |

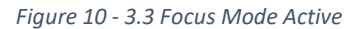

Focus Mode will toggle between the default view and a minimized toolbar view that takes up less vertical space on the page. The More Actions Ellipsis is used in many places throughout the Omni interface, and the actions available will vary based on context and your permission level.

### 3.4 Checking Out Content (Pages, Images and More)

The first step in editing a page is checking it out. Checking out a page in Omni locks access to one user so that no one else can make changes while it's being edited.

To check out a page, simply click the lightbulb icon for the page, turning it yellow. When other users view the page, there will be a **red lock icon** in the place of the lightbulb. This means the page is locked for editing. Only higher permission level users can break this lock.

### UNT Guide for Omni Editors

| PCF | article_page.pcf             | 5.1K | 8        |
|-----|------------------------------|------|----------|
| PCF | class-notes-listing-page.pcf | 6.7K | 8        |
| PCF | class-notes-page.pcf         | 7.6K | 8        |
| PCF | expert-detail-page.pcf       | 3.9K | <b>\</b> |
| PCF | expert-listing-page.pcf      | 4.3K | Q        |
| PCF | index.pcf                    | 6.8K | Q        |

Figure 11 - 3.4 Examples of Checked-out icons in the Pages List View

### 3.4.1 Can't find a file's parameters or versions? (note)

Checking out content should be the first step in editing. Some menu items, parameters, settings and versions will not be available until the file is checked out. Files will automatically be checked out when you click an editable area, even if that was not intended. Because of this, it is also important to check in content when you are done with it so others can have access to them.

The yellow lightbulb icon can be found in multiple locations:

- In the Page Actions Toolbar at the top of a page when you're viewing it (section 3.2).
- In the Page List View (section 3.1).
- In the Dashboard's my checked-out content (section 2.2).
- The "My Checked Out" Content Gadget.
- The Checked-Out Content Report (section 2.4).

### 3.5 Opening a file in Edit Mode

To open a page, click its name while in the Pages List View. You can also click the More Actions Ellipsis and then select **Edit -> File.** Remember, the options available when you click the More Actions Ellipsis will vary based on context and permission level.

|          | expert-detail-page.pcf  | 3.9К 💡 |        |          | PUB    | LISHING DISABLED | 3/28/23, 3:01 PM |   |
|----------|-------------------------|--------|--------|----------|--------|------------------|------------------|---|
|          | expert-listing-page.pcf | 4.3    |        | EDIT 👻   | 6ð REV | EW 🔻 🗥 PUBI      | ISH 👻 🗋 FILE 👻   | ł |
|          | Index.pcf               | 6.8    |        | File     | лві    | LISHING DISABLED | 3/28/23, 1:50 PM |   |
|          | interior-page.pcf       | 7.5    | ¢<br>• | Source   | ЛВ     | ISHING DISABLED  | 3/28/23, 3:30 PM |   |
|          | landing-page.pcf        | 6.7    | Ø      | Reminder | s JBI  | LISHING DISABLED | 3/28/23, 3:33 PM |   |
| <b>B</b> | news-listing-page.pcf   | 6.7    | ĸ      | Q        | PUB    | LISHING DISABLED | 3/28/23, 3:37 PM |   |

Figure 12 - 3.5 Opening File in Edit Mode

The file will open in Edit Mode. This can be checked by looking at the active tab in the Page Actions Toolbar (section 3.3).

### 3.6 Editable Regions

Once a page is opened in Edit Mode, you will need to select the region you need to edit. Different page types will have different editable regions. Some editable regions will need to be enabled or disabled,

and some page types will have a multi-edit form rather than editable regions. The Interior Page is a basic page type that is versatile and can be built out for almost any need, so all examples will use the Interior Page template.

Each editable region's label is a green button that is also used to access that region. Clicking a green button will open that editable region. To change from one editable region to another, the page must be saved to close the edit content view. You can click the preview button in the Page Action Toolbar to discard changes. Unsaved changes are not recoverable.

| interior page     |                                                                                                    |
|-------------------|----------------------------------------------------------------------------------------------------|
| HOME PAGE LAYOUTS | ✓ Intro Content                                                                                                    |
| ✓ Left Content    | This is the Welcome Section, intended for high level messaging. Do<br>not add components or snippets into this area as it is for text only. You<br>may edit or turn this section "off" via the "Properties" tab. |
| ,                 | ✓ Main Content                                                                                                    |

Figure 13 - 3.6 Editable Regions on a Page

After clicking a green button, you can type in the region, edit text, and insert images, links, and other content while being able to see what the changes will look like on the published page. This is called the WYSIWYG Editor (What You See Is What You Get).

### 3.7 The WYSIWYG Toolbar (UNT Toolbar)

The toolbar at the top of the editing window contains much of the same functionality as common word processors, such as font styling and alignment, spellcheck, and lists, as well as the ability to insert content like images, tables, links, snippets, assets and components (snippets, assets and components are Omni-specific elements that will be discussed in section 8). To save your changes and exit the editable region, select the **Save and Exit** icon in the very top left corner of the toolbar or the blue save button on the top right.

### 3.7.1 My Browser doesn't support direct access to the clipboard (Note).

It's recommended that you use the keyboard shortcuts **Ctrl/Cmd + C** and **Ctr/Cmd + V** to copy and paste, respectively, rather than the icons on the toolbar, as some web browsers block copy and paste buttons from working.

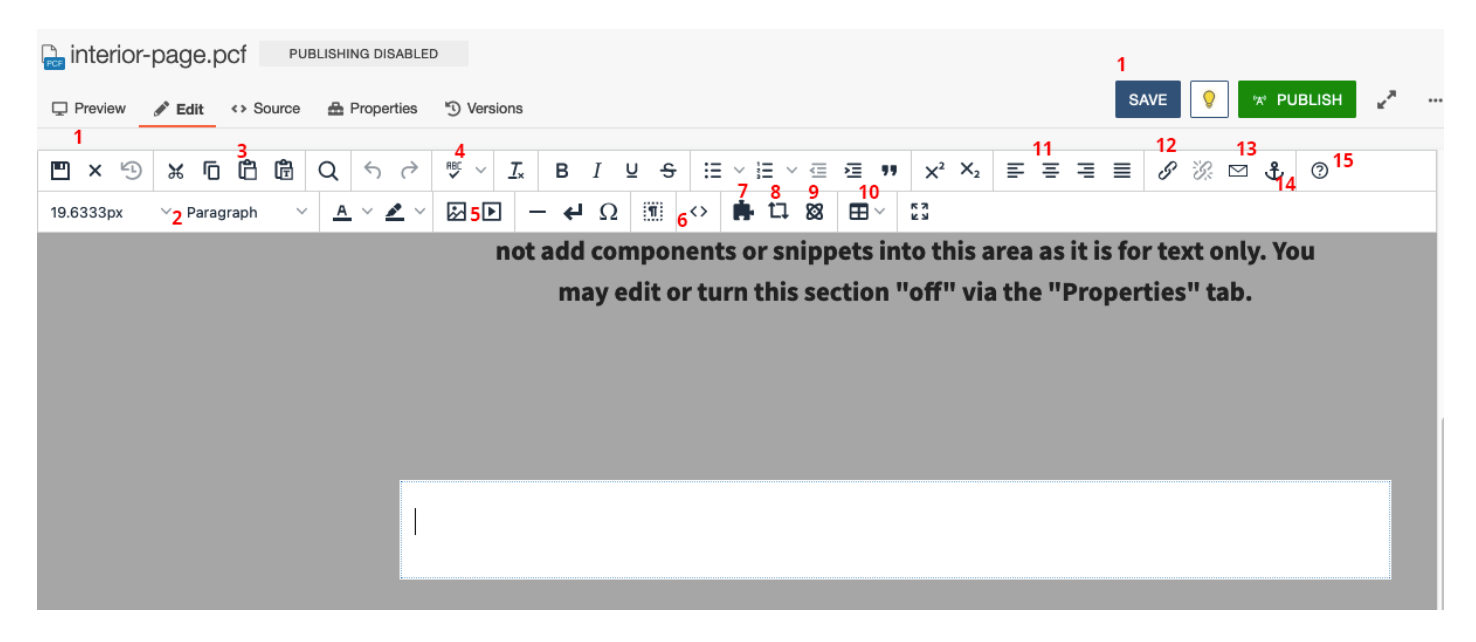

Figure 14 - 3.7 WYSIWYG Toolbar Map

### What's on the WYSIWYG Toolbar:

- 1. Save and Exit buttons.
- 2. Styles: use the paragraph, heading and other styles to change the text size and create emphasis.
- 3. Paste: This will paste the latest item from your clipboard. The WYSIWYG will bring some, but not all, formatting from the word processor in when something is pasted, which can cause unexpected page behavior and formatting issues. To avoid this, use the paste as text option to remove styling.
- 4. Spell Check Tool.
- 5. Image and Video Tools: This will open the insert image or video dialogue box.
- 6. Code Peek (advanced users only): This will let users see the HTML code for the content in the WYSIWYG.
- 7. Snippet Tool: Allows users to select and insert snippets into the page.
- 8. Asset Tool: Allows user to insert assets into the page.
- 9. Component Tool: Allows users to insert layout components into the page. This tool is very useful for quickly creating quality layouts for both text and images.
- 10. Table Tool: Allows the users to create a table. Tables can also be created by copying from Microsoft Excel.
- 11. Alignment: alignment can be used for text and images. Images will be "floated" to the left or right with alignment, which will allow text to be displayed next to them on the other side.
- 12. Link Tool: Allows the users to create links.
- 13. Mail To Tool: Creates a mail-to weblink to embed emails into a page.
- 14. Anchor Tool: Creates HTML Anchor tags to facilitate linking within a page.
- 15. Help Button.

### 3.8 Inserting a Link

Links in Omni are usually added via the WYSIWYG Toolbar. Omni provides additional functionality to links, called a **Dependency Tag**, that can be a powerful resource to web content editors. Dependency Tags allow editors to link to content without using a relative path, which means a link to a page or image

won't break even if the URL changes or the file is moved to a new folder. Dependency tags can only be used to link to content within an Omni site. As a general practice, dependency tags should be used whenever possible.

To insert a link on a page:

- 1. In an open editable region, highlight the text that you want to turn into a link.
- 2. In the toolbar, click the **Insert Link** button (section 3.6 WYSIWYG Toolbar Map #12) to open the link dialogue box.

| Insert/Ec | lit Link                       | ×     |
|-----------|--------------------------------|-------|
| Basic     | URL                            |       |
| Advanced  |                                | Ā     |
|           | Text to display                |       |
|           | Visit unt.edu for more informa | tion! |
|           | Title                          |       |
|           |                                |       |
|           | Open link in                   |       |
|           | Current window                 | ~     |
|           | Class                          |       |
|           | (not set)                      | ~     |
|           | Custom Class                   |       |
|           |                                |       |
|           |                                |       |

Figure 15 - 3.8 Link Dialogue Box

- 3. To insert an *external* link (i.e., a URL not managed in Omni by UNT) copy and paste it into the URL field. Then skip to step 8.
- 4. To insert an *internal* link, select the file chooser icon (box with arrow pointing into it) to the right of the URL field.
- 5. Navigate through the file structure to select the page you want to link to. Once you've chosen a page, select **Insert.** Note: to choose a home or landing page, choose the file named index.pcf/html in that site's folder.

| Sites > www               |     | Production                        | VPLOAD |
|---------------------------|-----|-----------------------------------|--------|
| Filter by name            | = = | UNIT UNIVERSITY<br>OF NORTH TEXAS | ≡      |
| images                    |     |                                   |        |
| 四 img_0103_unt101jpeg     |     | 60 80                             |        |
| 🗅 index-backup.html       | 1   |                                   | 0      |
| 🗅 index.html              |     |                                   | 1      |
| iocations                 |     |                                   |        |
| ඏ mixed-greens_unt101jpeg |     | Di la Vicia Illut                 |        |
| 😑 myunt                   |     | Picture Yourself at UNI           |        |
| 🗅 nationalmerit.html      |     | Name: index.html                  |        |
| 🕒 notices                 |     | Path: /index.html<br>Size: 22.4K  |        |
| 🗅 oklahomatuition.html    |     | Last Modified:<br>Last Published: |        |

Figure 16 - 3.8 Internal Link File Chooser with Preview

- 6. The above image shows the last step before inserting a link as a dependency tag. The preview window is useful for verifying the content being chosen before you click the **INSERT** button. The target can be selected in either the Production or Staging environment. If a file is chosen in staging, Omni will verify the production target for the link.
- 7. Notice what appears in the URL field this is a dependency tag. Omni CMS uses something called Dependency Manager to keep track of, and link to, internal files. Each file is assigned a unique tag that can be inserted as a link. This way, the link remains valid even when the file is moved or renamed (but will break if a file is deleted).

| Basic    | URL                               |    |
|----------|-----------------------------------|----|
| Advanced | {{f:55437281}}                    | Ā  |
|          | /index.pcf                        |    |
|          | Text to display                   |    |
|          | Visit unt.edu for more informatio | n! |
|          | Title                             |    |
|          |                                   |    |
|          | Open link in                      |    |
|          | Current window                    | ~  |
|          | Class                             |    |
|          | (not set)                         | ~  |
|          | Custom Class                      |    |
|          |                                   |    |

Figure 17 - 3.8 Dependency Tag Example

- 8. Other fields include:
  - a. **Title**: which is the text that displays when users hover their cursor over the link.
  - b. **Open Link In...:** where editors can choose if the link opens in a new window or not.
  - c. **Class**: where button styles can be applied to the link.
  - d. The **Custom Class** and **Advanced** tab also provide additional configuration options for advanced users.
- 9. Finally, click **SAVE** to place your link on the page.

To edit an existing link, place the cursor in it and then select the **Insert/Edit Link** icon from the toolbar. The **Remove Link** button is also available next to it. The edit link menu can also be accessed by selecting the link text and right-clicking on it.

### 3.9 Inserting Images

Images can be inserted into most WYSIWYG sections, as well as inside of components. The method to insert an image in either scenario is generally the same. The only major difference between inserting an image in a page and adding one to a component is how the process is initialized; in a component the image insertion will be part of the component creation form.

To place an image on a page:

1. In an open editable region, place your cursor on the page where you want the image to be.

- 2. In the WYSIWYG toolbar (Section 3.6), select the Insert/Edit Image icon (#5 on the map).
- 3. In the **Source** field, click the file chooser icon (box with an arrow point up into it, same icon as the file chooser icon for links).

| Seneral | Source            |         |   |                                   |               |            |                          |  |  |
|---------|-------------------|---------|---|-----------------------------------|---------------|------------|--------------------------|--|--|
| dvanced |                   |         | r | Sites ▶ www ▶ _resources ▶ images |               | Production | V UPLOAD                 |  |  |
|         | Alternative descr | ription |   |                                   |               |            |                          |  |  |
|         |                   |         |   | Filter by name                    | r by name 📃 🚻 |            |                          |  |  |
|         | Image title       |         |   | 🖮 images                          | 0             |            |                          |  |  |
|         | Width             | Height  |   | 😑 00_unt-101                      |               |            |                          |  |  |
|         |                   |         |   | 11_652_apogee_atadium0163.jpeg    | 3             |            |                          |  |  |
|         | Class             |         |   | 11_652_apogee_stadium0163.jpeg    | 3             |            |                          |  |  |
|         | (not set)         |         | ~ | E 11_turbines_finished_015.jpeg   |               | Select a   | file to see its preview. |  |  |
|         | Custom Class      |         |   | 13_281_terrancepohlen097.jpeg     |               |            |                          |  |  |
|         |                   |         |   | 14_384_pres_plate033_ah.jpeg      |               |            |                          |  |  |
|         | ID                |         |   | 🖻 14_560_fall-campus21_ah.jpeg    |               |            |                          |  |  |
|         |                   |         |   | 14_649_smatresk_office_063.jpeg   |               |            |                          |  |  |
|         |                   |         |   | 15_182_universityday169.jpeg      |               |            |                          |  |  |
|         |                   |         |   |                                   |               |            |                          |  |  |

Figure 18 - 3.9 Insert Image Box

Figure 19 - 3.8 Image File Chooser Box

- 4. This will open the file chooser dialogue box, in which you can navigate to the desired image.
- 5. Use the file chooser to navigate through your website's file system and find the image you want to add. Once you've chosen an image, select **INSERT.**
- 6. Alternatively, if you want to insert an image that hasn't been uploaded yet, you can use the Image File Chooser to navigate to the appropriate images folder and click the **UPLOAD** button in the upper right corner to add your new image to that folder.
- 7. Fill in the **Alternative Description** field, which populates the image's "alt" tag. *This is mandatory for accessibility standards.*
- 8. You can also add an **Image Title**, which doesn't need to be as descriptive as the Alternative Description.
- 9. The **Dimensions** (Width and Height) of the image can also be altered from this window, but make sure the lock icon is activated to avoid stretching or skewing the image by only altering one dimension.
  - Note: This option should rarely be used because best practice is to upload an image that's already the exact dimensions you need so that the file size can be optimized. Using this method to make an image display smaller means the page is forced to upload a larger file than is necessary and using it to make an image display larger can make the image appear blurry or pixelated.
- 10. The **Advanced Tab** lets you specify alignment (float), spacing, border width and some CSS style.
- 11. Once you're done, click **SAVE** to place the image on the page.

Images can also be uploaded to a folder on the site database. In order to upload an image:

1. Navigate to the desired upload location (folder).

2. Select **UPLOAD** from the top toolbar, on the side of the **+ NEW** content button.

| Omni CMS       | Dashboard 🗸 | Content 🗸 | Reports 🗸 | Add-Ons 🗸 | Setup 🗸 |  |  |      |        |                 | Q  | • registrati | ion 🗸   | <b>n</b> • | G |
|----------------|-------------|-----------|-----------|-----------|---------|--|--|------|--------|-----------------|----|--------------|---------|------------|---|
| Pages (6)      |             |           |           |           |         |  |  |      |        |                 |    | UPLOAD       | •       | - NEW      | • |
| A ▶ _ubsc-test | P           |           |           |           |         |  |  |      |        | <b>T</b> Filter |    | •            | STAGI   | NG 🗸       |   |
| Name           | •           |           |           |           |         |  |  |      | Status |                 |    | Mod          | lified  |            |   |
| nav.or         | unav        |           |           |           |         |  |  | 435B | 0      | UNPUBLISH       | ED | 4/10/23,     | 9:31 AM |            |   |

Figure 20 - 3.9 Upload button in the Pages List View

3. Using the upload dialogue box, choose the **+ ADD** button to open a file browser and select the image to upload.

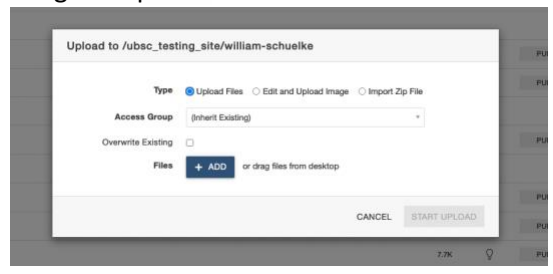

Figure 21 - 3.9 Upload Modal Box detail.

4. After adding the image file, it may need to be renamed to comply with the file naming standards (no capital letters, no spacing, etc.).

| Type                   | Upload Files       | Edit and Up    | load image O Import 2 | lp File | - 84 |  |
|------------------------|--------------------|----------------|-----------------------|---------|------|--|
| Access Group           | (Interit Existing) |                |                       | 1.4     | - 84 |  |
| Overwrite Existing     | 0                  |                |                       |         | - 8  |  |
| Files                  | + ADD 07 0         | rag files from | desktop               |         | - 8  |  |
| Filename               |                    | 5 ce           | Status                |         | - 8  |  |
| 20_0212_5cmppy0115.jpg |                    | 1.4M           | Invalid Nename        |         |      |  |
|                        |                    |                |                       |         |      |  |

Figure 22 - 3.9 Invalid file name error message.

5. Click the More Actions Ellipsis and choose Rename, then correct the name so there are no spaces and no capital letters. The only permitted characters are: lowercase letters, numbers, and the (-) and (\_) symbols.

6. Once the name is fixed, it will still show as red (see image below). Click anywhere inside the dialogue box (ex. in the white space) to finalize renaming it.

| <ul> <li>Edit and Up</li> </ul>                                         | sload image O Impor | t Zip File |        |      |  |  |
|-------------------------------------------------------------------------|---------------------|------------|--------|------|--|--|
| Upload Files O Edit and Upload Image O Import Zip File Inherit Existing |                     |            |        |      |  |  |
| a)                                                                      |                     | v          |        |      |  |  |
| or drag files from<br>Size                                              | t desktop<br>Status |            |        |      |  |  |
| 1.4M                                                                    | Invalid filename    |            |        |      |  |  |
|                                                                         | CANCEL              | START      | UPLOAD | 0    |  |  |
|                                                                         |                     |            | ,      | 7.8K |  |  |

Figure 23 - 3.9 Corrected file name.

- 7. After this, the **START UPLOAD** button will no longer be grayed out and the file can be uploaded.
- 8. Publish the image by checking the box to the right of it in the Pages List View, and then using the toolbar at the top to publish it.

| * | ▶ ubs | sc_testing_site > william-schuelke           |        |        |             | ▼ Filter               | STAG               | ING 🗸 |
|---|-------|----------------------------------------------|--------|--------|-------------|------------------------|--------------------|-------|
|   | frid- | const.jpeg Select all 3 Folders and 10 Files | ≥ Move | 🌔 Сору | ැයි Recycle | "A" Publish 🎈 Check Ou | ıt                 |       |
|   |       | _nav.ounav                                   |        | 567B   | Q           | PUBLISHING DISABLED    | 4/7/23, 11:50 AM   |       |
|   | RCF   | _props.pcf                                   |        | 674B   | Õ           | PUBLISHING DISABLED    | 10/17/22, 9:38 AM  |       |
|   |       | academics                                    |        |        |             |                        | 1/3/23, 11:24 AM   |       |
|   | RCF   | form-test.pcf                                |        | 7.6K   | Õ           | PUBLISHING DISABLED    | 3/23/23, 12:54 PM  |       |
|   | RCF   | frisco-home.pcf                              |        | 16.8K  | Ŷ           | PUBLISHING DISABLED    | 3/1/23, 10:15 AM   |       |
|   |       | frisco-images                                |        |        |             |                        | 10/25/22, 11:43 AM | A     |
|   |       | frld-const.jpeg                              |        | 313K   | Q           | PUBLISHING DISABLED    | 10/20/22, 9:00 AM  |       |

### Unpublished images are not visible on published pages!

### 3.9.1 Why doesn't the picture show on the published page? (Note)

Images must be published to load on published pages. If a file is only uploaded to staging, it won't exist on the production server (where published pages are). If images are not showing up on the page, double check if they are all published.

### 3.10 Inserting a Video

To place a video on a page:

- 1. In an open editable region, place your cursor on the page where you want the video to be.
- 2. In the toolbar, click the **Insert/Edit Video** button (section 3.6, #5 on the WYSIWYG Toolbar Map).
- 3. To insert a video that has been uploaded to Omni CMS, select the file chooser icon in the **Source** field and browse for the video.
  - a. Below the Source field, users can specify the video's width and height.
- 4. Once you have found the video file, click Insert.
- 5. To embed a video from an external source (such as YouTube), past the video URL in the **Source** field, or paste the generated embed code in the Embed tab.
- 6. In the Advanced Tab:

- a. **Alternative source** is where users can enter a backup file in case the video doesn't display properly.
- b. Media Poster is where you can upload a thumbnail.
- 7. Click **OK** to place the video on the page. While in edit mode, you'll only see the video as a gray box; save and exit the editable region to see how it will display on the published page.

# 4.0 Using Snippets, Components and Assets in Omni CMS

Snippets, Components and Assets are types of reusable content in Omni CMS. Editors can place them into the main WYSIWYG sections on a page using the WYSIWYG Toolbar (section 3.6). Once placed, the user will be able to add in their own content or take advantage of pre-made content that will be automatically styled and produce great looking pages easily and quickly. These content types are created centrally by designers and programmers and then shared to the campus community. If you find that there is a common task, information block or layout that is being frequently reused, it might be possible to make it into one of these design elements.

**Snippets** are content that you insert onto a page and can then edit without changing the original file. Often, they are used to make items such as accordions, tables or image frames, where the snippet provides the styling, and the editor fills in unique content when it is placed on the page. Snippets are formatted as a table, so when editing them the editor will place content into the fields as labeled by the table's header.

**Components** are content blocks that the editor populates by putting content into the component form, which Omni then populates into a preset style and layout. Components are like snippets but are not edited via tables and can have more complex layouts and interactions. Additionally, components can be used to easily embed content into omni pages, such as media, forms and more.

**Assets** are files created and managed separately from pages; when you place an asset on a page, you cannot edit the content. However, when an asset file is edited, every page containing that asset is republished to reflect that change. Assets are useful for placing the same information across multiple pages, such as a university address or phone number. This way, if the information changes, the original asset only needs to be modified once, as opposed to editing it on each page it appears.

### 4.1 Placing Snippets

- 1. In an open editable region, place your cursor where you want the snippet to appear.
- 2. Click the **Insert Snippet** icon on the toolbar (section 3.6, #7 on the WYSIWYG Toolbar Map).
- 3. Choose a snippet from the ones available. You can see a basic preview of what it will look like on the right-hand side. When you've selected one, click **INSERT.**

| (All Categories) ~         |   |                                                                                                    |
|----------------------------|---|----------------------------------------------------------------------------------------------------|
| Filter by name             | _ | Collapsible Group Item 11<br>yourn dalow it anns, monthlese sallpacing site, and dare nouwy served tempor involves at falses or delo<br>maps aliquine color and downlanters. A some rese muscer of justs due devices falses dates and not                                 |
| 1-3rd Width<br>2-3rd Width |   | peringen, mis an annan a sancar a di sanci spani andor sa anci. Sanci sappong eni, se can never<br>annad tengen indust attalano at diano nagna altipujon anat, sal dani velaptua allum dobre su fragiti i<br>facilita attalemente di assamati attale alti altipulati agai |
| Accordion                  |   | Collapsible Group Item #3                                                                                                    |
| Button Row                 |   |                                                                                                    |
| Button Stack               |   |                                                                                                    |
| CTA Buttons                |   |                                                                                                    |
| External News              |   |                                                                                                    |
| Featured Issue             |   |                                                                                                    |
| Flinner                    |   |                                                                                                    |
|                            |   |                                                                                                    |

Figure 24 - 4.1 Snippet Preview

4. Now that the snippet is placed on the page, fill out content in the appropriate areas. A placed snippet is formatted like a table in the editor (notice the table controls that float near the top in the screenshot). If you want to add additional content, such as more items in this accordion, add rows below the lowest table row.

| 1 × 19 | ×Ō     | ß    | 圊 | Q        | 5   | ¢ | 1      | 5 ~     | I       |        | В      | 1       | ¥    | 9   | := | × | i  ~ | ġ  | -   | **                  | 2                                               | $X^2 X_2$                                                                            | F                                                              | ÷                                                        | 4                                                 | =                                                         | 8                                                                                | R                                               |                                                                 | £                                                     | 0                                                 |
|--------|--------|------|---|----------|-----|---|--------|---------|---------|--------|--------|---------|------|-----|----|---|------|----|-----|---------------------|-------------------------------------------------|--------------------------------------------------------------------------------------|----------------------------------------------------------------|----------------------------------------------------------|---------------------------------------------------|-----------------------------------------------------------|----------------------------------------------------------------------------------|-------------------------------------------------|-----------------------------------------------------------------|-------------------------------------------------------|---------------------------------------------------|
| lpx    | Paragi | raph | 9 | <u>A</u> | . ~ | 4 | - 6    | 3 0     | Þ       | -      | 4      | Ω       | 1    | 0   | 0  | * | п    | 10 | Œ   | ~                   | ::                                              |                                                                                      |                                                                |                                                          |                                                   |                                                           |                                                                                  |                                                 |                                                                 |                                                       |                                                   |
|        |        |      |   |          |     | I |        |         |         |        |        |         |      |     |    | 8 |      |    | H ا | # E                 | 3                                               | 38 B                                                                                 | E (22)                                                         |                                                          |                                                   |                                                           |                                                                                  |                                                 |                                                                 |                                                       |                                                   |
|        |        |      |   |          |     | L |        |         |         |        |        | 1       | Head | ing |    |   |      |    |     |                     |                                                 |                                                                                      |                                                                |                                                          |                                                   | Conten                                                    | st                                                                               |                                                 |                                                                 |                                                       |                                                   |
|        |        |      |   |          |     | H | Ent    | er be   | et. Alt | stylin | ç will | be stri | pped | i.  |    |   |      |    |     |                     | Ent                                             | ter content                                                                          | freely                                                         | using                                                    | the W                                             | nsiwi                                                     | G teolba                                                                         | i.                                              |                                                                 |                                                       |                                                   |
|        |        |      |   |          |     |   | comp   |         |         | y ites |        |         |      |     |    |   |      |    |     | y te vi ki ki el ni | mpe<br>olupt<br>asd g<br>orem<br>doi:<br>ulla f | or invidunt<br>tua. At ven<br>pubergren,<br>n sadipscir<br>ore magna<br>facilisis at | ut lab<br>o eos e<br>no sei<br>g elitr,<br>a aliquy<br>vero er | one et<br>t accur<br>takim<br>sed di<br>am er<br>os et a | dolor<br>iam e<br>ata s<br>am n<br>et, se<br>ccum | e magi<br>t justo<br>anctus<br>onumy<br>d diam<br>isan et | ing entr,<br>na aliquy<br>duo doli<br>est Lore<br>veirmod<br>voluptu<br>iusto od | am e<br>pres<br>m ip<br>temp<br>a.ittu<br>io di | rat, ser<br>rat, ser<br>ium do<br>por invi<br>m dolo<br>gnissin | d diar<br>ibum<br>slor si<br>idunt<br>sre eu<br>s qui | n<br>Stet clita<br>Lamet.<br>ut labore<br>feugiat |
|        |        |      |   |          |     | H | Ent    | ur tex  | et, All | stylin | çwill  | be stri | pped | Ļ   |    |   |      |    |     |                     | fet                                             | ter content                                                                          | freely                                                         | using                                                    | the W                                             | nsiwi                                                     | G teolba                                                                         |                                                 |                                                                 |                                                       |                                                   |
|        |        |      |   |          |     | l | Collaș | sible   | Grou    | p iten | 1 #2   |         |      |     |    |   |      |    |     | 16<br>Ye            | eadi                                            | ing 3<br>an enter co                                                                 | intent !                                                       | reely.                                                   | lor ar                                            | accor                                                     | dion par                                                                         | el.                                             |                                                                 |                                                       |                                                   |
|        |        |      |   |          |     | l | Ent    | ier tex | et, All | stylin | g will | be stri | pped | ç.  |    |   |      |    |     |                     | Ere                                             | ter content                                                                          | freely                                                         | using                                                    | the W                                             | nsawa                                                     | G toolba                                                                         |                                                 |                                                                 |                                                       |                                                   |
|        |        |      |   |          |     | H | Ent    | ar tex  | et. Alt | stylin | [ will | be stri | pped | i.  |    |   |      |    |     |                     | Ent                                             | ler contest                                                                          | freely                                                         | using                                                    | the W                                             | nsiwi                                                     | G teolba                                                                         | r.                                              |                                                                 |                                                       |                                                   |
|        |        |      |   |          |     |   | Collap | sible   | Grou    | p iten | 1 #3   |         |      |     |    |   |      |    |     | Ei<br>th            | en s                                            | when you :<br>rading colu                                                            | skip a r                                                       | ow, yo<br>ien yo                                         | u war<br>u are                                    | nt to go<br>setting                                       | o off by t                                                                       | ic pa                                           | mber i<br>nel to i                                              | indica<br>open                                        | ted in<br>on load.                                |

Figure 25 - 4.2 Editing Content in Placed Snippet

5. To see what the snippet will look like on the published page, save and exit the editable region.

4.2 Placing an Asset

To insert an asset:

- 1. In an open editable region, place your cursor where you want the asset to be placed.
- 6. Click the **Insert Asset** icon on the toolbar (section 3.6, #8 on the WYSIWYG Toolbar Map).
- 2. Select an asset from the file chooser. Assets come in five types: Web Content, Plain Text, Source Code, Image Gallery and Form.

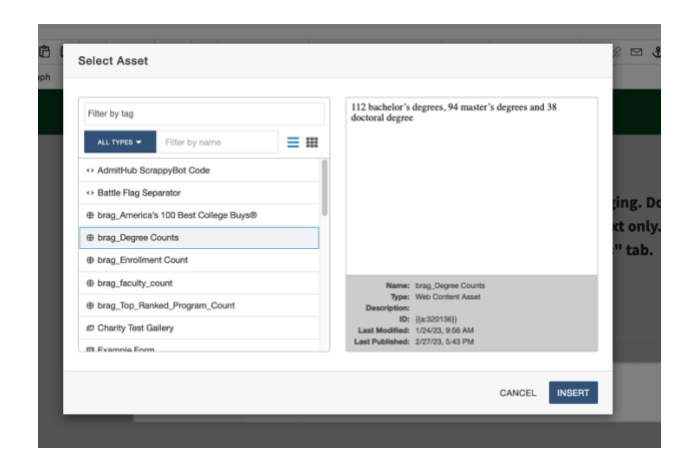

Figure 26 - 4.2 Asset Preview

3. Once you've chosen an asset, click **INSERT** to place it on the page. While in an editable region, the asset will display in a rounded box with the text "Asset [name] cannot be shown in WYSIWYG," to indicate you cannot edit the content of the asset.

| CA Asset brag_Degree Counts cannot be shown in WYSIWYG. |  |
|---------------------------------------------------------|--|

Figure 27 - 4.2 Asset placed in WYSIWYG editor.

4. To see how the asset will look on the published page, save and exit the editable region.

| 0 | , |  |  |
|---|---|--|--|
|   |   |  |  |
|   |   |  |  |
|   |   |  |  |

Figure 28 - 4.2 Asset in published page preview.

4.3 Placing Components To insert a component:

- 1. In an open editable region, place your cursor where you want the component to appear.
- 2. Click the **Insert Component** icon on the toolbar (section 3.6, #9 on the WYSIWYG Toolbar Map).
- 3. Choose the component using the dialogue box. Note that the component will not appear in the preview area, just the component icon.

### UNT Guide for Omni Editors

| t 🕂 Source | Properties Split Image Style (optional)                | SAVE                              | ♥ × PL              |
|------------|--------------------------------------------------------|-----------------------------------|---------------------|
| • •        | Select Image                                           |                                   | 8 🖻 🕹               |
| ragraph    | Q www                                                  | Staging v UPLOAD v                |                     |
|            | Filter by tag                                          |                                   | ing. Do<br>kt only. |
|            | Filter by name Stop                                    |                                   | " tab.              |
|            | ☎ slide_courthouse.jpg                                 |                                   |                     |
|            | slide_meangreens.jpeg                                  | Select a file to see its preview. |                     |
|            | E side_residence.jpeg                                  | Guidel a mu to ano na proview.    |                     |
|            | I silde_sabrocita.jpeg                                 |                                   |                     |
|            | story                                                  |                                   |                     |
|            | <ul> <li>ubsc_testing_site</li> <li>unt-101</li> </ul> |                                   |                     |
|            |                                                        |                                   |                     |
|            |                                                        | CANCEL INSERT                     |                     |
|            | Content (national)                                     |                                   |                     |

Figure 29 - 4.3 Component chooser dialogue box.

- 4. After selecting a component, use the **INSERT** button to place it.
- 5. Once the component has been inserted, the component content form will pop-up and guide you through the process of adding content into the component. For this example, the "Split Image" component was used.

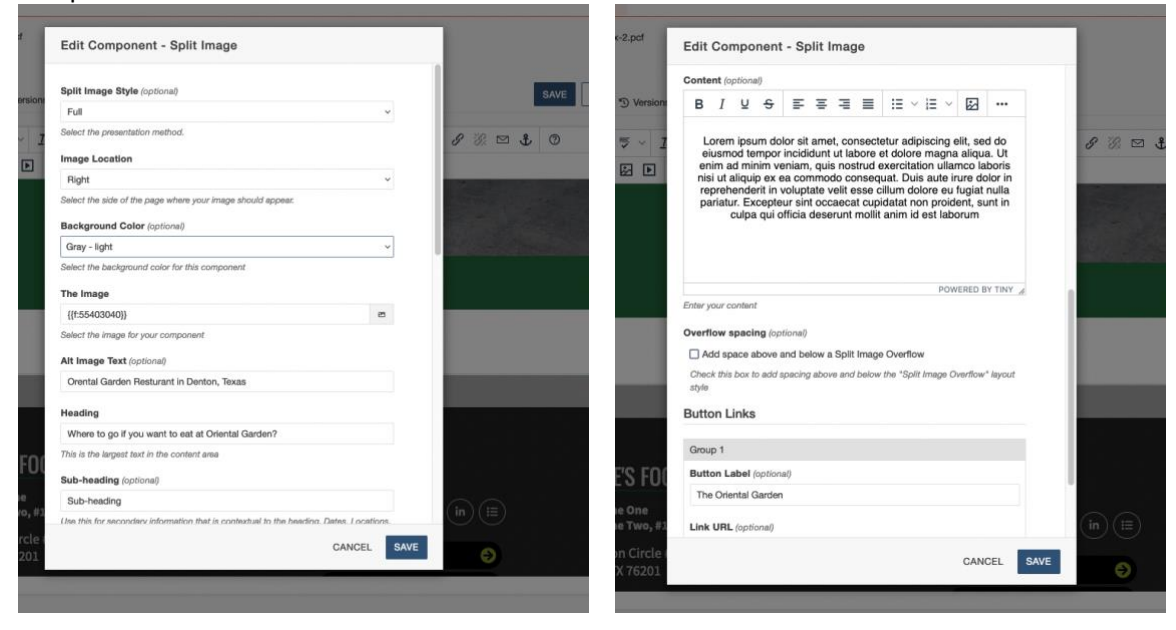

Figure 30 - 4.3 Split Image Component Form (top -left, bottom - right)

- 6. When populating content into the component form, keep in mind:
  - a. Not all fields are required, optional fields will be labeled.
  - b. The image chooser will be the same as any other image insertion process.
  - c. Be sure to check each setting. Some, like the checkbox for "add space above and below a Split Image Overflow," are only used if the overflow style has been selected.
- 7. When adding links, always check for a link field at the bottom. This will create a button link inside the component. These links are generally more accessible and easier to use on mobile. When labeling a button link, be descriptive. The label should tell the viewer both why they

should click it (a call to action) and where it will go. Add additional links with the **+ ADD NEW GROUP** button.

| Sutton Label (optional) The Oriental Garden Link URL (optional) | Group 1                |   |
|-----------------------------------------------------------------|------------------------|---|
| The Oriental Garden                                             | utton Label (optional) |   |
| Link URL (optional)                                             | The Oriental Garden    |   |
|                                                                 | Link URL (optional)    |   |
| #                                                               | #                      | 0 |

Figure 31 - 4.3 Adding links to component.

- 8. When finished, click **SAVE** at the bottom of the component form.
- 9. The finished component can now be previewed.

| WHERE TO GO IF YOU WANT TO EAT AT<br>ORIENTAL GARDEN?                                                                                                    | Distant Garacty |
|----------------------------------------------------------------------------------------------------|-----------------|
| Sub-heading                                                                                                    |                 |
| Lorem ipsum dolor sit amet, consectetur adipiscing elit, sed do eiusmod<br>tempor incididunt ut labore et dolore magna aliqua. Ut enim ad minim<br>veniam, quis nostrud exercitation ullamoo laboris nisi ut aliquio ex ea |                 |
| commodo consequat. Duis aute irure dolor in reprehenderit in voluptate                                                                                                    |                 |
| vent esse cilium dolore eu rugiat nulla pariatur. Excepteur sint occaecat<br>cupidatat non proident, sunt in culpa qui officia deserunt mollit anim id es<br>laborum                                                       | 4               |

Figure 32 - 4.3 Preview of placed split image component.

10. To edit it again, select the component in the WYSIWYG editor and choose the pencil icon (the X icon will delete the component).

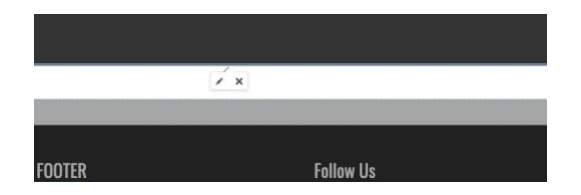

Figure 33 - 4.3 Component edit and delete icons.

# 5.0 MultiEdit Pages

You may come across pages that do not have editable regions as described on Interior and Landing Pages, but instead a **MULTIEDIT** button at the top of the page to the left of the check-out icon and the green **PUBLISH** button.

### UNT Guide for Omni Editors

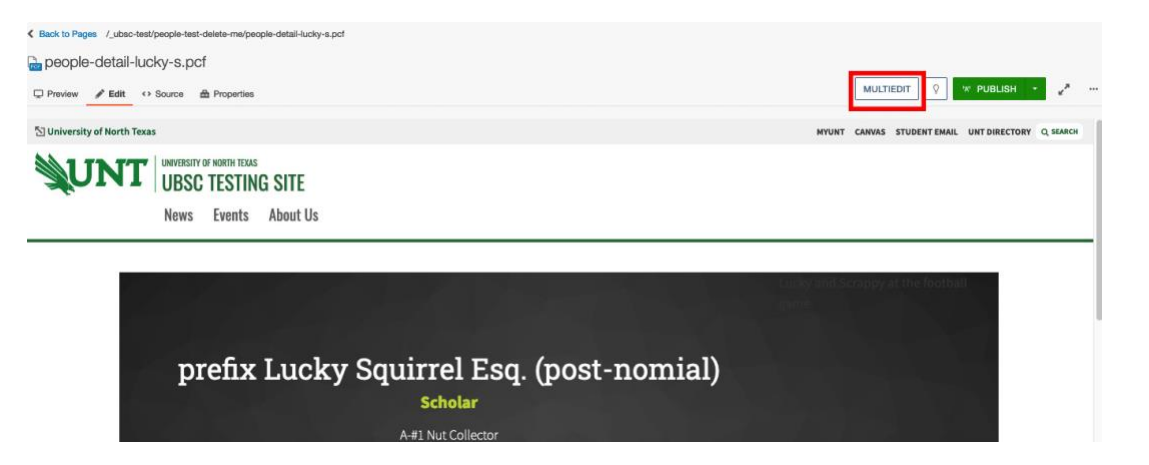

Clicking the **MULTIEDIT** button will check out the page and open a form-type interface where you can enter information into the page with limited ability to edit the styling or formatting. MultiEdit is commonly used for pages such as faculty profiles, where the content will change but the format is meant to stay consistent.

Some common page types at UNT that use the MultiEdit format are the People Detail Page and the Program Details Page.

# 6.0 Editing Page Properties & Parameters

Some information on a page is edited via **Properties**, rather than through the WYSIWYG editor.

### 6.1 Accessing Page Properties & Parameters

Page properties can be found in the Page Actions Toolbar if the page is checked out. Note in the first image, that when the page is not checked out there are fewer options available.

| •            | K Back to Pages /ubsc_testing_s | ite/william-schuelka/index-2.pcf                                  |   | \$                              |
|--------------|---------------------------------|-------------------------------------------------------------------|---|---------------------------------|
| PROPERTIES   | Preview PEdit · Sou             | SHING DISABLED                                                    |   | Check Out<br>SAVE 🔯 🐄 PUBLISH 🛹 |
| 10 Reminders | Access Settings                 |                                                                   |   |                                 |
|              | Access Group                    | Everyone                                                          | * |                                 |
|              |                                 | The group with rights to edit this page.                          |   |                                 |
|              | Approver                        | (Inherit from Parent)                                             |   |                                 |
|              |                                 | Setting an approver overrides all users' approvers for this page. |   |                                 |

Figure 34 - 6.1 Properties view without checking-out a page.

| •            | K Back to Pages /ubsc_testing_s | ite/william-schuelke/index-2.pcf                                  |                  |   |
|--------------|---------------------------------|-------------------------------------------------------------------|------------------|---|
| PROPERTIES   | hindex-2.pcf PUBLI              | SHING DISABLED                                                    | Check In         |   |
| A Parameters | D Preview 🖋 Edit ↔ Sou          | arce 🚔 Properties 🖑 Versions                                      | SAVE 💡 * PUBLISH | e |
| 🔑 Access     | Access Settings                 |                                                                   |                  |   |
| X Reminders  | Ploto octaingo                  |                                                                   |                  |   |
| 🖾 Log        | Access Group                    | Everyone                                                          |                  |   |
|              |                                 | The group with rights to edit this page.                          |                  |   |
|              | Approver                        | (Inherit from Parent)                                             |                  |   |
|              |                                 | Setting an approver overrides all users' approvers for this page. |                  |   |

*Figure 35 – 6.1 Properties view with page checked out.* 

You can also access them by hovering over the file in the Pages List View and selecting **Edit > Properties** (again, **this will only appear if you've checked out the page**).

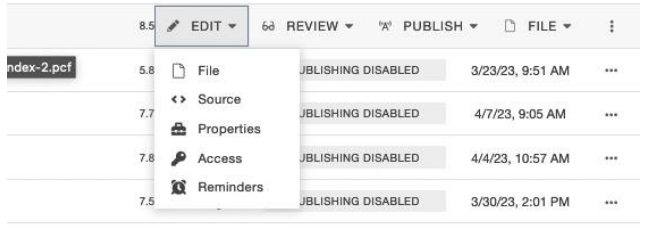

Figure 36 – 6.1 Accessing properties from the Page Listing View

Note: Depending on your user settings, you may not have access to Page Properties.

There are four items under Properties:

- **Parameters:** This includes metadata about the page, such as title and description, as well as different configuration options.
- **Reminders:** You can set Scheduled and Stale Reminders for a page, to notify you either to publish a page at a certain time or when a page has gone unedited for too long.
- Log: Tracks all the changes that have been made to the page.
- Instinct<sup>™</sup>: Advanced user feature for page forwarding, an upcharge feature that is not currently included in our contract with Omni CMS.

### 6.2 Editing Page Parameters

Page Parameters is divided into two sections:

**Title and Metadata** is the first parameter field. The Title and Description fields are displayed when the page comes up as a result on a search. In addition, the page title will usually be displayed by browsers on the tab the page is in. Tags are used within Omni to organize and sort files; your site administrator may have specific guidelines for tagging content that they want you to follow.

**Custom Settings** can vary from page type to page type. These often cover settings such as the header, breadcrumbs, an image for the page, whether to display right and left columns, and other options for configuring content outside of the editable regions on the page.

### 6.2.1 Setting a Hero Image in Omni (note)

The hero options and page title options are how to add a hero image to the page. Inside the page parameters, under custom settings, users can set hero options from **None** to **Hero Section**.

| ·                  | K Back to Pages /ubsc_testing_t | site/william-schuelke/index-2.pcf                                    |                      |
|--------------------|---------------------------------|----------------------------------------------------------------------|----------------------|
| PROPERTIES         | hindex-2.pcf PUBL               | SHING DISABLED                                                       |                      |
| A Parameters       | 🖵 Preview 🥒 Edit 🔹 So           | urce 🔿 Properties 🖑 Versions                                         | SAVE 💡 🕫 PUBLISH 🛹 … |
| Title and Metadata | Custom Settings                 |                                                                      |                      |
| Custom Settings    |                                 |                                                                      |                      |
|                    | Page Heading                    | Index-2                                                              |                      |
| Access             |                                 | Please enter the page heading.                                       |                      |
| 0 Reminders        | Breadcrumb                      | Index-2                                                              |                      |
| 🗖 Log              |                                 | Please enter the breadcrumb text. This is not used on index pages.   |                      |
| Ø Instinct™        | Hero Options                    |                                                                      |                      |
|                    | Options                         | Hero Section v                                                       |                      |
|                    |                                 | Select Hero Optiona. Disabled if Page Title 'Hero' is seleced        |                      |
|                    | Page Title Options              |                                                                      |                      |
|                    | Options                         | Hero Style                                                           |                      |
|                    |                                 | Select Page Title Options                                            |                      |
|                    | Center Text                     | If checked, page title in Short and Default layout will be centered. |                      |
|                    | Background Image                | /slide_campuschat.jpeg D CLEAR                                       |                      |
|                    |                                 | Please choose the background image.                                  |                      |
|                    | Page Layout                     |                                                                      |                      |
|                    | Options                         | Display Intro Content                                                |                      |
|                    |                                 | Display Left Sidebar Content                                         |                      |
|                    |                                 | Display Left Sidebar Navigation                                      |                      |
|                    |                                 | Display Right Sidebar Content                                        |                      |
|                    |                                 | Display Prefooter                                                    |                      |
|                    |                                 | Select Page Options                                                  |                      |

Then set page title to Hero Style and choose a background image.

#### Figure 37 - 6.2.1 Hero section settings.

In the above image, the Hero section has been set and a picture has been selected.

#### 6.2.2 What size should a Hero Image be?

In Omni, only one image is uploaded for the hero banner. This means that it needs to work well across screen sizes and be optimized for the web. Some tips for getting the image right:

- In an offline editor (like Photoshop) crop the image to a 16:9 ratio. When cropping, pay attention to select the focus on the image on the "action," such as a person's face. This is important because otherwise the image may load with the focus cut off.
- Resize the image (after it is 16:9) to be 1600px across. This will make sure that the image won't need to be stretched out on large screens.
- Compress the image when saving so it is less than 500KB, 300-350 is generally a good target. This is very important for page load times, which is a factor in search engine optimization.

#### 6.3 Setting Reminders

There are two types of reminders you can set in Omni Update for a page. A **Scheduled Reminder** sends you a notification on the specified date and time, with the option to repeat the reminder. A **Stale Reminder** is only triggered if the page has not been edited within the specified period of time.

#### 6.4 Using the Log

The log lists times when the page has been saved or published, and where it was saved from. This can be useful to look back and see who made edits and when. This is not the same as Versions, because it is not possible to revert to a past version in the log.

# 7.0 Page Versions

While working on a page, you may want to back up the current state before making any changes so you can revert to a previous version if you don't like the changes. To save a version of a page, make sure the page is checked out, and then click the **Save Version** in the Page Actions Toolbar (accessed by clicking the More Actions ellipsis). Be sure to enter a description to indicate what changes were made from the previous version and include any other useful information. Additionally, a version of the page will be saved each time it is published.

## 7.1 Reverting a Page

To revert a page to a previous version, first access the versions tab from the Page Actions Toolbar (Section 3.2). This screen will list each version (organized by version number) and include the date when that version was published, who published it, and any description or notes that were added.

| Preview     | 🖋 Edit 🔹 Sour    | rce 🚔 Properties   | * Versions                                        | V.                    | PUBLISH 🔸       | 1             |
|-------------|------------------|--------------------|---------------------------------------------------|-----------------------|-----------------|---------------|
| Versions (2 | 20)              |                    |                                                   |                       | COMPARE T       | O LIVE 👻      |
|             |                  |                    |                                                   | ▼ Filter              |                 |               |
| Version *   | Date             | User               | Description                                       | F                     | ublished Target |               |
| 20 (Live)   | 4/10/23, 12:46 P | M William Schuelke |                                                   |                       | "A" www         |               |
| 19          | 3/9/23, 3:08 PN  | Jason Vissage      | jbv0031 - footer copyright link text alternative. |                       |                 |               |
| 18          | 2/27/23, 7:41 Pf | M Chema Salazar    | republishing, as requested by Charity.            |                       |                 | Close actions |
| 17          | 2/27/23, 5:53 Pf | M Chema Salazar    | Full site publish.                                | 6∂ VIEW - @ COMPARE - | D REVERT        | 1             |
| 16          | 2/27/23, 2:43 Pf | M William Schuelke |                                                   |                       |                 |               |
| 15          | 2/27/23, 2:43 Pt | M William Schuelke |                                                   |                       |                 |               |
| 14          | 2/27/23, 8:30 AM | M Charity Beck     |                                                   |                       |                 |               |
| 13          | 2/27/23, 8:30 AI | M Charity Beck     |                                                   |                       |                 |               |

Figure 38 - 7.1 Page Versions Screen

From the versions tab, you can click the More Actions Ellipsis to access these functions:

- View: See what that version of the page looks like.
- **Compare:** Compare that version of the page with the version you're currently working on.
- **Revert:** Change the version you're currently working on to the highlighted version.

Keep in mind, the options available to each user will depend on their individual permission levels. You can use the view option to review a previous version before reverting, and once the desired version has been identified, revert using the revert function. It is also a good idea to save a version of the current page before reverting to mitigate the risk of losing content.

# 8.0 Publishing, Scheduling and Expiring Content

Omni Update uses a two-server system. This means that any changes you make to pages are on the **staging server**, while the live website exists on the **production server**. This allows you to edit and create new content without worrying about web visitors seeing it until it's ready to be published. To make changes go live, you simply publish your content.

The ability to publish pages directly without submitting them to another user for review and approval is determined both by user level and/or administrator-configured settings. This section will discuss both publishing a page directly and submitting it to a workflow.

When publishing files directly, users will receive a success confirmation message with a link to the published page (or an error message if the publish was unsuccessful).

8.1 On-Demand Publishing There are several ways you can publish a page:

Via the **PUBLISH** button in the Page Actions Toolbar (section 3.2).

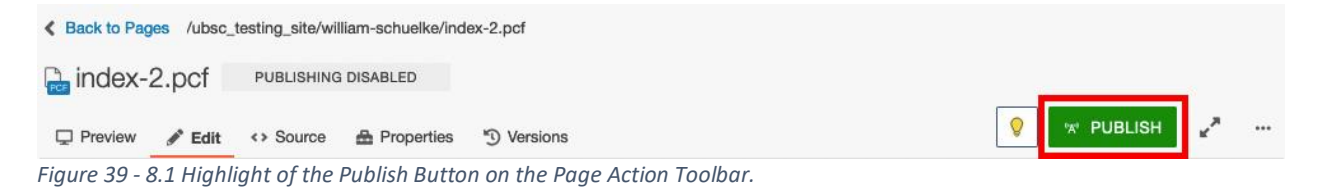

In the Pages List View using the More Actions Ellipsis (section 3.2) and selecting **Publish** from the dropdown menu.

| Pages (149   | 9)                                                       |        |        |                 | UPLO        | DAD + NEW -        |
|--------------|----------------------------------------------------------|--------|--------|-----------------|-------------|--------------------|
| <b>∦ →</b> s | tory                                                     |        |        | <b>T</b> Filter | •           | STAGING 🗸          |
|              | Name 🔺                                                   |        | Status |                 |             | Modified           |
|              | 12-things-do-arriving-unt.pcf                            | 14.9K  | Q      |                 | 1.          | /9/23, 9:32 AM     |
|              | 2019-planning-implementation-workshop.pcf                | 21.1 🖋 | EDIT 🔻 | 60 REVIEW -     | ™ PUBLISH ▼ | 🗅 FILE 🔻 🚦         |
|              | 2020-service-award-recipients.pcf                        | 39.5K  | Q      |                 | "A" Publish | , 9:33 AM          |
|              | 2020-staff-appreciation-month-events-presented-datcu.pcf | 13.9K  | Q      |                 | Schedule    | , 9:34 AM 🛛 •••    |
|              | 2020-unt-and-unt-system-retirees.pcf                     | 21.4K  | Q      |                 | 1.          | /9/23, 9:35 AM ••• |
|              | 0004 consistent and state 40 second and state and        | 00 eK  | 0      |                 |             | 0/00 0:00 414      |

Figure 40 - 8.1 Publishing using the More Actions Ellipsis.

You can also **Schedule** and **Expire** pages from this menu. These functions are discussed in more depth later in Section 8.

Content can also be published in batches from the Pages List View. To do this, select multiple items using the check box to the left of each file's title.

| Pages (149)                                                                                 |               |           | UPLOAD + NEW -      |
|---------------------------------------------------------------------------------------------|---------------|-----------|---------------------|
| A I story                                                                                   |               | T Filter  | STAGING V           |
| 3 Files selected <u>Select all 1 Folders and 148 Files</u> $\hat{\epsilon}^{*}_{+}$ Recycle | e "A" Publish | Check Out |                     |
| 12-things-do-arriving-unt.pcf                                                               | 14.9К 🖓       |           | 1/9/23, 9:32 AM ••• |
| 2019-planning-implementation-workshop.pcf                                                   | 21.9К О       |           | 2/9/23, 1:58 PM     |
| 2020-service-award-recipients.pcf                                                           | зэ.5К О       |           | 1/9/23, 9:33 AM ••• |
| 2020-staff-appreciation-month-events-presented-datcu.pcf                                    | 13.9К 🖓       |           | 1/9/23, 9:34 AM     |
| 2020-unt-and-unt-system-retirees.pcf                                                        | 21.4K Q       |           | 1/9/23, 9:35 AM     |

After selecting items, additional functions will appear in the Pages List View Toolbar. Select publish to see the batch publish dialogue box.

| 0 |                                 |                                                                   |  |  |  |
|---|---------------------------------|-------------------------------------------------------------------|--|--|--|
|   | Publish - 4 Files               |                                                                   |  |  |  |
|   |                                 |                                                                   |  |  |  |
| Ŀ |                                 |                                                                   |  |  |  |
|   | Are you sure you want<br>below. | to publish the selected files? You can change the publish options |  |  |  |
| L | Publish Options                 | Include Checked-Out Files                                         |  |  |  |
|   |                                 | Include Files Scheduled for Publish                               |  |  |  |
|   |                                 | Include Files in Workflow                                         |  |  |  |
|   |                                 | Publish Changed Files Only                                        |  |  |  |
|   |                                 | Use Last Published Version                                        |  |  |  |
|   |                                 | Include Unpublished Dependencies                                  |  |  |  |
|   | Version Description             |                                                                   |  |  |  |
| L |                                 |                                                                   |  |  |  |
| Ŀ |                                 | li.                                                               |  |  |  |
|   |                                 | 0/256                                                             |  |  |  |
|   |                                 |                                                                   |  |  |  |
|   |                                 |                                                                   |  |  |  |
|   |                                 | CANCEL PUBLISH                                                    |  |  |  |
|   |                                 |                                                                   |  |  |  |
|   |                                 |                                                                   |  |  |  |

The Batch Publish Dialogue Box provides several functions (depending on permission level):

- Include Checked-Out Files: Publish files in the folder that are checked out by any user. The files stay checked out after publishing.
  - Depending on your permission level, it may not be possible to force publish checked out files. For example, if an administrator has the file checked out, it is not possible to force publish without first getting the file checked back in.
- Include Files Scheduled for Publish: Publish files in the folder that are scheduled to be published. The files stay scheduled to publish after publishing.
- Include Files in Workflow: Publish files in the folder that are part of a workflow. The files remain in the workflow after publishing.
- **Publish Changed Files Only:** Publish files that have been modified since their last published version. This includes checked-out files and newly created files that have never been published.
- Use Last Published Version: Publish the version of the file that is currently live on your site. If the file has unpublished changes, they will not be published.
  - This can be useful if a design change or some other modification requires a republish of the folder, but you don't want to update the content.
- **Publish Target:** Publish files to a different location than the live website.

- Note: This function is only present if your website has been set up with more than one Publish Target (ex.: production and development environments).
- Version Description: Add a description to the version history of every published file in the folder. This is important for looking back at why the file was published and if the version needs to be reverted.

Once all desired options have been selected, click **PUBLISH**. The system will process the files, but depending on how many were selected it may take longer than usual for them all to be published. When publishing in batches, the published flies will not have pop-up banners with links to each file (unlike when publishing individual files), but rather one message of "X# of files have been successfully published."

### 8.2 Viewing Published Files

Published pages can be reviewed by selecting "View Published Page" from the More Actions Ellipsis on the Page Actions Toolbar in editor view (see below).

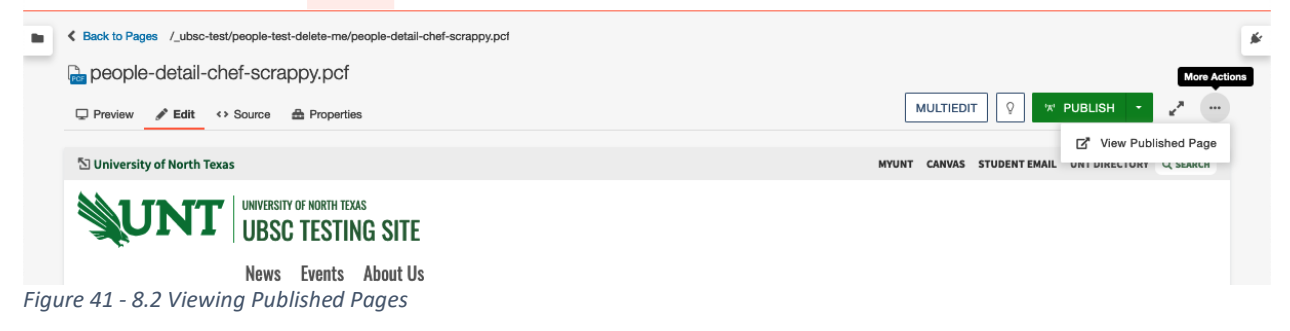

Published files can also be viewed by changing the pages list view from staging (Figure 43 below) to the production environment (Figure 44 below).

| <b>*</b> ) | ▶ _ut | osc-test 🕨 people-test-delete-me 🏾 👂  |       |        | <b>T</b> Filter |         | STAGING    | ~ |
|------------|-------|---------------------------------------|-------|--------|-----------------|---------|------------|---|
|            | ٥     | Name *                                |       | Status |                 | Mo      | dified     |   |
|            | 23    | 21_0309_scrappy-chef0001.jpg          | 12.0M | Q      |                 | 4/10/23 | , 10:31 AM |   |
|            | 2     | 21_0667_scrappyholidays0072.jpg       | 1.2M  | Q      |                 | 4/10/23 | 8, 2:16 PM |   |
|            | D     | _nav.ounav                            | 977B  | Q      |                 | 4/10/23 | 8, 4:35 PM |   |
|            | Rea   | _props.pcf                            | 674B  | Q      |                 | 4/10/23 | 8, 9:31 AM |   |
|            | POF   | index.pcf                             | 5.9K  | Q      |                 | 4/10/23 | 8, 9:31 AM |   |
|            | POP   | people-detail-baloon-scrappy.pcf      | 6.1K  | Q      |                 | 4/10/23 | , 10:28 AM |   |
|            | PCF   | people-detail-bluebonnets-scrappy.pcf | 8.0K  | Q      |                 | 4/10/23 | , 10:16 AM |   |
|            |       | people-detail-chef-scrappy.pcf        | 6.1K  | Q      |                 | 4/10/23 | , 10:32 AM |   |

Figure 42 - 8.2 Staging Pages List View

### UNT Guide for Omni Editors

| Pages | (33)  |                                        |          |       | L                | JPLOAD |
|-------|-------|----------------------------------------|----------|-------|------------------|--------|
| *     | ▶ _ut | bsc-test > people-test-delete-me       | Y Filter | •     | PRODUCTION       | ~      |
|       | ۵     | Name 🔺                                 |          |       | Modified         |        |
|       | ۳     | 19_721_iuckymiatenn147.jpg             |          | 1385  | 4/11/23, 1:02 PM | •••    |
|       | 2     | 20_0212_scrappy-20s-0035.jpg           |          | 56.1K | 4/11/23, 1:02 PM |        |
|       | 2     | 21_0309_scrappy-chef0001.jpg           |          | 12.0M | 4/11/23, 1:02 PM |        |
|       |       | 21_0667_scrappyholidays0072.jpg        |          | 1.2M  | 4/11/23, 1:02 PM |        |
|       | D     | _nav.ounav                             |          | 1.6K  | 4/11/23, 1:02 PM |        |
|       |       | _props.html                            |          | 1.5K  | 4/11/23, 1:02 PM |        |
|       | ۵     | index.html                             |          | 13.2K | 4/11/23, 1:02 PM |        |
|       |       | people-detail-baloon-scrappy.html      |          | 16.5K | 4/11/23, 1:02 PM |        |
|       | 4     | people-detail-baloon-scrappy.xml       |          | 759B  | 4/11/23, 1:02 PM |        |
|       | D     | people-detail-bluebonnets-scrappy.html |          | 21.3K | 4/11/23, 1:02 PM |        |

Figure 43 – 8.2 Production Pages List View

In the production environment's Pages List View, you can click any file to see the live page. Generally speaking, users should use the .html files to see what their live site looks like and to find the live URL of their pages. The other files in the folder help the site to function and are not meant for site visitors to see individually.

### 8.3 Schedule Publish

Omni's two server system (staging and production) allows you to make edits and create content in advance of when it needs to go live, and then schedule it to be published to production at the proper time and date. This is useful, for example, for announcements, news and other time-sensitive or seasonal content.

Scheduling content to publish can be done from the same locations as publishing it directly: from the drop-down menu on the More Actions Ellipsis in the Pages List View, from the "Schedule" tab in the Batch Publish modal, or from opening the dropdown of the green **PUBLISH** button.

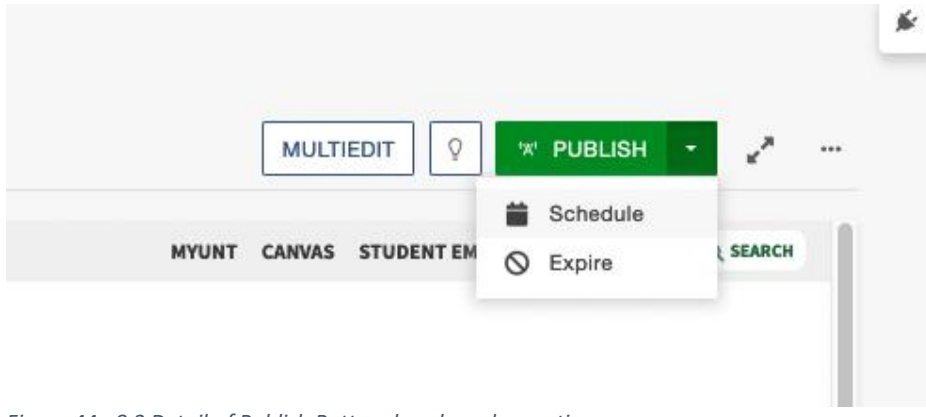

Figure 44 - 8.3 Detail of Publish Button dropdown box options.

| Final Check             | chedule                                                       |         |     |
|-------------------------|---------------------------------------------------------------|---------|-----|
| Time & Date             |                                                               |         |     |
| Date                    | 4/12/2023                                                     |         |     |
| Time                    | 12:00 PM                                                      | 0       |     |
| Repeat every            | hours                                                         | *       |     |
| Notification<br>Subject | Omni CMS Publish Notification                                 |         | יטי |
| Message                 |                                                               |         |     |
|                         |                                                               | li.     |     |
| Send Copy to<br>Email   | Send external email in addition to an internal Or<br>message. | mni CMS |     |

All these methods will open the "Schedule" tab of the Publish modal.

Figure 45 - 8.3 Schedule Modal Box.

The options in the Schedule modal box are:

- **Date**: The specific date to publish the file.
- **Time**: The exact time to publish the file.
- **Repeat Every**: Schedule the page to republish at a set interval.
- Notification: Create a notification of the scheduled publish, as appropriate. Select the "Send Copy to Email" checkbox to receive an email notification in addition to a message in your Omni CMS inbox.

Files that are scheduled to publish display a calendar icon in the status column on the Pages List View.

|          | PCF      | people-detail-chef-scrappy.pcf       | 6.1K | <b>ii</b> | 4/10/23, 10:32 AM | ••• |
|----------|----------|--------------------------------------|------|-----------|-------------------|-----|
| Figure 4 | 46 - 8.3 | 3 Schedule Icon Detail in Pages View |      |           |                   |     |

**If a publish you scheduled fails,** you will get a failure message either via email or your Omni CMS inbox. Omni CMS will attempt to publish the page two more times at fifteen-minute intervals. If the publish still fails, the scheduled publish is removed and another message will be sent to you.

### 8.4 Removing a Scheduled Publish

A scheduled publish can only be removed by the user who set it or by level 9 and 10 users. To remove a scheduled publish, either:

- In **Pages**, click the calendar icon from the status column.
- While viewing the page, click **Remove Scheduled Publish**.
- Reschedule from the Scheduled Actions report.

### 8.5 Expire

Files can be scheduled to expire at a specific date and time. An expired file is either recycled, replaced with another file, or has a redirect created in its place, depending on what settings are selected when the expire is configured.

To expire a file:

- 1. Navigate to the file in the **Pages List View** (section 3.1).
- 2. Click the More Actions Ellipsis (to the right of the last modified date).
- 3. Click **Publish** -> **Expire**.

| Replace                                       | Recycle                                                                                 |                  |                      |            |
|-----------------------------------------------|-----------------------------------------------------------------------------------------|------------------|----------------------|------------|
| Replace content wite<br>existing content. The | h content from another page. Select a fil<br>is will result in two pages having the sam | e with<br>ie cor | n which to<br>ntent. | replace th |
| Date                                          | Click to select a date                                                                  |                  |                      |            |
| Time                                          | Click to select a time                                                                  |                  | 0                    |            |
| Replace With                                  | Choose a replacement file                                                               | ۵                | CLEAR                |            |
| Subject                                       |                                                                                         |                  |                      |            |
| Subject<br>Message                            |                                                                                         |                  |                      |            |
|                                               |                                                                                         |                  | 14.                  |            |
| Send Copy To<br>Emai                          | Send external email in addition to an inte<br>CMS message.                              | əmal (           | Omni                 |            |
|                                               | CMS message.                                                                            |                  |                      |            |

Figure 47 - 8.4 Schedule Expire Modal Box Detail

- 4. In the Schedule Expiration box, choose from the following expire types:
  - **Replace**: Swap the expired file with the contents of another file. Click the file chooser to locate a replacement file (this file isn't affected by the expire).
  - **Recycle**: Send the expired file to the recycle bin. Recycled files can be recovered and restored to their original folder.
  - **Redirect**: Divert web visitors to the URL entered in the "Redirect To" field. Only available for non-PCF files.
- 5. Choose a date and time for the file to expire.
- 6. Create a notification of the page expiration, as appropriate. Select the "Send Copy to Email" checkbox to receive an email notification in addition to the message in your Omni CMS inbox.

After the expire has been set, the Expire icon will replace the lightbulb icon in the Pages List View so that users know that file is scheduled to expire.

| RCF | people-detail-chef-scrappy.pcf | 6.1K |           | 4/10/23, 10:32 AM |  |
|-----|--------------------------------|------|-----------|-------------------|--|
| RCF | people-detail-cool-scrappy.pcf | 6.0K | $\otimes$ | 4/10/23, 10:11 AM |  |
| POF | people-detail-eppy.pcf         | 6.1K | Õ         | 4/10/23, 10:05 AM |  |

Figure 48 - 8.4 Expire Icon Detail

### 8.4.1 Checking my scheduled publish and expire actions.

Users can check their files scheduled to be published or expired in the Scheduled Actions Report (section 2.4). The status icon will indicate what action is scheduled. The report will also indicate the owner of the schedule, the target for publishing, and the date and time of the action.

|   |                                         |        |                  | T Filte      | r                  |  |
|---|-----------------------------------------|--------|------------------|--------------|--------------------|--|
|   |                                         |        |                  | 1.000        |                    |  |
| C | File                                    | Status | From/Owner       | To/Target    | Scheduled Date -   |  |
| R | /_ubsc-test/people-test-delete-me/peopl |        | William Schuelke | registration | 4/12/2023 12:00 PM |  |
| A | /_ubsc-test/people-test-delete-me/peopl | 0      | William Schuelke | N/A          | 4/12/2023 11:30 AM |  |

### 8.5 Workflow

Depending on user permissions or the access settings of a page or directory, editors and reviewers may not be able to directly publish a page. If this is the case, they won't see the green **PUBLISH** button in the Page Actions Toolbar; instead, it will say **SUBMIT.** The Publish option is also replaced with Submit when the More Actions Ellipsis is selected in the Pages List View.

### 8.6 Submitting for Approval (Workflow)

- Click Submit.
- Select an approver.
  - If the approver has been enforced by your administrator, then you cannot select a different approver.
- Write a subject for your message.
- Write a message, as appropriate.
- Choose to send an email to the user along with the Omni CMS message.
- Click Submit.
  - The file is now locked to the approver.

### 8.7 Approving or Declining to Publish

You can view files submitted for your approval in **Dashboard** > **Workflow**. There are four actions that can be taken on a submitted file:

- Publish a file submitted for approval the same way you would normally publish a file.
- Schedule a file to publish later.
- Reassign the file.
  - This can be useful for sending the file to another user to approve/publish.
- Decline the file to reject the publish.

- The file is checked in and available for additional edits.
- Select the "Revert to Previous Version" checkbox to discard edits since the last saved version.

When you publish, schedule, reassign or decline a file that was submitted to you, you can also send a message with the page. These messages are visible for each file in **Dashboard > Workflow**.

# 9.0 Recycling and Deleting Files

Recycling a file removes it from its original folder and from your live website and sends it to the recycle bin (where it can be restored or permanently deleted). Users levels 8 through 10 can recycle files, while users levels 1 through 7 can be given <u>permission</u> to recycle and access the recycle bin. To recycle a file:

- 1. Navigate to **Content -> Pages** to open the Pages List View.
- 2. Click the **More Actions Ellipsis.**
- 3. Click File -> Move to Recycle Bin.
- 4. The "Move to Recycle Bin" modal box lists links that will break because of the recycle. Manually fix any broken links.
  - a. Though dependency manager tracks links, it cannot fix the links listed since they point to a file that will no longer exist on the production server.
- 5. Click Move to Recycle Bin.

To recycle multiple files, select their checkboxes and click **Move to Recycle Bin** in the list header.

Recycle files from the staging server to remove published versions from the production server. If you delete a file from the production server, republish the corresponding file from the staging server to restore the live page. You cannot recycle files that are checked out to another user, in a workflow, or scheduled to be published.

## 9.1 Recycle Bin

To access the recycle bin:

- 1. Click **Content -> Recycle Bin** to see files, their original location, who recycled them and when.
- 2. Click the More Actions Ellipsis to Restore or Delete files.
- 3. Restoring a file or folder returns it to its original location on the staging server.
  - a. Publish the file to restore it to your live website.
  - b. A restored file generates a **new Dependency Tag,** and you must update the links that point to the old tag.
- 4. Deleting a file permanently removes it from Omni CMS, with no way to bring it back.

To restore or delete multiple files, click the file checkboxes and select the appropriate option from the list header. To restore a folder and its files, select files with the same original location and recycle date. Click **Delete All** to permanently delete all files in the recycle bin.

## 9.2 Deleting a file from Production (unpublishing)

The process to delete files from the production server is the same as recycling from staging, except that the source file will still exist in the staging server folder, and it can be republished at any time without having to restore it from the recycling bin.

To delete a file from production:

- 1. Navigate to the file you want to delete in the Pages List View in the production environment.
- 2. Click the checkbox for the file(s) that need(s) to be deleted to change the context of the table header functions.

| ayes (or   | 5)                                                 |            |       | No.              | or co |
|------------|----------------------------------------------------|------------|-------|------------------|-------|
| <b>*</b> • | I people-test-delete-me                            | T Filter   | ø     | PRODUCTION       | *     |
| . 2        | Files selected Select all 33 Files                 | Delete     |       |                  |       |
|            | _props.html                                        |            | 1.5K  | 4/12/23, 3:55 PM |       |
|            | index.html                                         |            | 13.2K | 4/12/23, 3:55 PM |       |
| 20         | people-detail-balloon-scrappy.html                 |            | 16.5K | 4/12/23, 3:55 PM |       |
| <b>Y</b>   | people-detail-balloon-scrappy.xml                  |            | 760B  | 4/12/23, 3:55 PM |       |
|            | people-detail-bluebonnets-scrappy.html             |            | 21.3K | 4/12/23, 3:55 PM |       |
|            | people-detail-bluebonnets-scrappy.xml              |            | 2.6K  | 4/12/23, 3:55 PM |       |
|            | people-detail-chef-scn people-detail-bluebonnets-s | crappy.xml | 15.3K | 4/12/23, 3:55 PM |       |
|            | neonle_detail_chef.scranny.yml                     |            | 662B  | 4/12/23 3-55 PM  |       |

- 3. Click the delete button (it has a trashcan icon).
- 4. A modal prompt will open requiring the user to confirm the delete.

| ple-det | ail-balloon-scrappy.html                                                         | 16.5K     | 4/12/23, |
|---------|----------------------------------------------------------------------------------|-----------|----------|
| ple-d   | Permanently Delete - 2 Files                                                     |           | 2/23,    |
| ple-d   | You are about to permanently delete 2 files. You will not be able to recover the | ese files | 2/23,    |
| ple-d   | from the Recycle Bin. This operation cannot be undone. Type "delete" to confirm  |           | 2/23,    |
| ple-d   |                                                                                  |           | 2/23,    |
| ple-d   |                                                                                  |           | 2/23,    |
| ple-d   | CANCEL                                                                           | DELETE    | 2/23,    |
| ple-det | ail-cool-scrappy.xml                                                             | 690B      | 4/12/23, |

5. Upon confirmation, the file will be deleted. This is permanent and can't be undone, but the file can be republished from staging to production.

To restore a file deleted from production, simply republish the source .pcf file. In this example, the people-detail.pcf template produces both a .html and .xml file in the production server, so publishing the people-detail-balloon-scrappy.pcf in the staging environment will restore both files to the production environment.